# Wii Lot Check Test Instructions

Version: 1.07a

The contents in this document are highly confidential and should be handled accordingly.

#### Confidential

These coded instructions, statements, and computer programs contain proprietary information of Nintendo of America Inc. and/or Nintendo Company Ltd. and are protected by Federal copyright law. They may not be disclosed to third parties or copied or duplicated in any form, in whole or in part, without the prior written consent of Nintendo.

### Table of Contents

| 1 | Introduction                                                                                   | 11     |
|---|------------------------------------------------------------------------------------------------|--------|
|   | 1.1 Test Item Table                                                                            | 11     |
| ~ |                                                                                                | 10     |
| 2 | General                                                                                        | 12     |
|   | Compliance with Legal Rights Display                                                           | <br>12 |
|   | Prohibition of Development Support Libraries in Release Version                                | 12     |
|   | Guaranteeing Extended Operation of the Application                                             | 12     |
|   | Prohibition of Health and Safety Warning Display by Applications                               | 12     |
|   | IN. American Version Only] Displaying the ESRB Online Rating Notice for Applications Using Net | etwork |
|   | Features                                                                                       | 13     |
|   | [North American, European, and Australian Versions] License Display of Licensee Titles         | 13     |
|   | Using Firmware of Specified Versions                                                           | 14     |
|   | Time Restriction when Screen is in Static State                                                | 14     |
| З | Discs and Drive                                                                                | 15     |
| 5 | Wij Game Disc Error Handling                                                                   | 15     |
|   | [Multiple Disc Games Only] Independent Startup of All Discs                                    |        |
|   | Startup Disc Error Handling                                                                    |        |
|   | Resetting and Shutting Down in Response to Fatal Errors                                        | 15     |
|   | Resetting and Shutting Down in Response to Disc Errors Other than Fatal Errors                 | 16     |
| 4 | Sound                                                                                          | 17     |
|   | Applying Wii System Sound Settings                                                             | 17     |
| 6 | Video                                                                                          | 18     |
|   | Settings and Display when Progressive Display Is Supported                                     | 18     |
|   | PAL 50 Support                                                                                 | 18     |
|   | Settings and Display for EURGB60 Supported Applications                                        | 18     |
|   | Maintaining Appropriate Video Output                                                           | 19     |
|   | Settings and Display for Applications that Support 16:9 Screen Ratio Display                   | 19     |
|   | Support for 4:3 Aspect Ratio                                                                   | 19     |
|   | Checking the On-Screen Display During Application Startup                                      | 20     |
|   | Check Before Switching to Progressive Display                                                  | 20     |
|   | Applying Screen Burn-In Reduction Setting                                                      | 21     |
| 7 | Controllers                                                                                    | 22     |
|   | 7.1 All Controllers                                                                            | 22     |
|   | Display when Extension Controller is Necessary                                                 | 22     |
|   | Explanatory Message for Wii Remote Strap Use                                                   | 22     |

|   | Handling +Control Pad Input                                                                   | 23     |
|---|-----------------------------------------------------------------------------------------------|--------|
|   | Operations on the Unused Buttons                                                              | 23     |
|   | Upper Limit Value of the Control Stick and Button Analog Input Value                          | 24     |
|   | Analog Input Value Range of Control Stick and Button                                          | 24     |
|   | Regarding Applications that Support the Rumble Feature                                        | 24     |
|   | Stopping Rumble Motor when Controller Not in Use                                              | 24     |
|   | Do Not Use Origin Reset Command for Extension Controller Analog Input as Game Input           | 25     |
|   | Processing Hot Swapping of Unsupported Extension Controllers                                  | 25     |
|   | Handling HOME                                                                                 | 25     |
| 7 | 2.2 Wii Remote                                                                                | 25     |
|   | Disabling Pointer for Applications Without Pointer Function                                   | 25     |
|   | Disabling Pointer for Applications with Pointer Function                                      | 26     |
|   | Prohibition of Simultaneous Use of Wii Remote Memory and Wii Remote Speaker                   | 26     |
|   | Restriction on Contents of Data Written to Wii Remote Memory                                  | 26     |
|   | Wii Remote Data Error Checking                                                                | 26     |
|   | Message Display when Writing to Wii Remote Memory                                             | 26     |
|   | Data Compatibility for the Same Application Using Wii Remote Memory                           | 27     |
|   | Displaying a Message when Overwriting Wii Remote Memory                                       | 27     |
|   | Specification of Simple Pairing Procedure                                                     | 27     |
|   | Message Displayed During Simple Pairing                                                       | 27     |
|   | Use of Function WPADSetSpeakerVolume Prohibited                                               | 28     |
| 7 | 3 Nintendo GameCubeTM Controller                                                              | 28     |
|   | Use of Origin Reset Command as Game Input Prohibited                                          | 28     |
|   | Support for Origin Reset Command                                                              | 28     |
|   | Hot Swapping Support for Nintendo GameCube Controller Socket Devices                          | 29     |
|   | Stopping Access to the Optical Disc Drive in Scenes Where the User is Urged to Insert or Remo | ve the |
|   | Nintendo GameCube Controller                                                                  | 29     |
|   |                                                                                               |        |
| 8 | Wii System Memory                                                                             | 30     |
|   | Restrictions on Wii System Memory                                                             |        |
|   | Limits on Frequent Rewrites                                                                   |        |
|   | Write Operation Display                                                                       |        |
|   | Data Compatibility Within the Same Program                                                    | 31     |
|   | Handling Reset While Writing                                                                  | 31     |
|   | Data Unit for Users                                                                           | 31     |
|   | Checking the Number of Free inodes and Amount of Free Memory Using NANDCheck[Async]           |        |
|   | Timing for Checking the Number of Free inodes and the Amount of Free Memory                   |        |
|   | Notification when the Number of inodes or the Amount of Free Memory is Insufficient           |        |
|   | Do Not Change Created File Size                                                               |        |
|   | Prohibition of Creating Files or Directories Without Owner Read Permission                    | 34     |
|   | Prohibition of Frequent Read Access                                                           | 34     |
|   | Save Banner File Creation                                                                     | 34     |

|    | Save Data Comments                                                                               | 34 |
|----|--------------------------------------------------------------------------------------------------|----|
|    | Prohibition of Using Reserved Names                                                              | 35 |
|    | Precautions Regarding the nocopy Directory                                                       | 35 |
|    | Prohibition of Usage Restrictions on Save Data Due to Wii Console-Specific Information           | 35 |
|    | [N. American Version Only] Considerations for Save Banners that Do Not Have Alpha Values Applied | 35 |
| 9  | Nintendo GameCube Memory Card                                                                    | 36 |
|    | Use of Write Functions Prohibited                                                                | 36 |
|    | Support for High-Capacity Nintendo GameCube Memory Card                                          | 36 |
|    | Errors Displayed when Memory Cards Cannot be Used                                                | 36 |
|    | Memory Card Menu in Application                                                                  | 36 |
|    | Limit on Accessible Memory Card Files                                                            | 37 |
| 10 | Reset and Shutdown                                                                               | 38 |
|    | Wii Console RESET                                                                                | 38 |
|    | Wii Power Button                                                                                 | 38 |
|    | Resetting the Nintendo GameCube Controller Origin During Reset Operations                        | 38 |
|    | Restrictions on Operations for Resets                                                            | 39 |
| 11 | HOME Menu                                                                                        | 40 |
|    | Using the HOME Menu Library                                                                      | 40 |
|    | HOME Menu Display Triggers                                                                       | 40 |
|    | Display Language for the HOME Menu                                                               | 40 |
|    | Screen Ratio of the HOME Menu                                                                    | 40 |
| 1  | 1.8 Restrictions on Rumble Feature                                                               | 41 |
|    | Restrictions Due to the Rumble Setting of the HOME Menu                                          | 41 |
|    | Prohibition of Changing the Rumble Setting of the HOME Menu                                      | 41 |
|    | Speaker Initialization After Leaving HOME Menu                                                   | 41 |
|    | Prohibition of Wii Remote Speaker Use During HOME Menu Startup                                   | 42 |
|    | Display of HOME Menu Disabled Icon                                                               | 42 |
|    | Processing when Quitting the HOME Menu                                                           | 42 |
|    | Sound Volume when Entering and Exiting the HOME Menu                                             | 42 |
| 12 | Icons and Banners                                                                                | 43 |
|    | Icon Animation                                                                                   | 43 |
|    | Title Name Display in the Banner                                                                 | 43 |
|    | Banner Sound Setting                                                                             | 43 |
|    | Displaying the Title via the Banner Data Header                                                  | 43 |
| 13 | Communications with Nintendo DS                                                                  | 44 |
| 1  | 3.1 General                                                                                      | 44 |
|    | Adherence to the Use of the Library                                                              | 44 |
|    | Downloading Programs                                                                             | 44 |

| 13.2 MP Communications with the DS44                                               |
|------------------------------------------------------------------------------------|
| Message Display for Severed Connections44                                          |
| Which GGID to Use                                                                  |
| Connection with Game Software of Other Companies' Titles Is Prohibited             |
| Connection with Different Versions of the Same Software45                          |
| Processing when Attempting to Connect More than the Supported Number of DS Systems |
| Screen Burn-In Reduction Feature45                                                 |
| 13.3 DS Single-Card Play                                                           |
| TGIDs Used by the MPDL Library46                                                   |
| Accessing Cards During DS Single-Card Play46                                       |
| Characters Displayed on the DS46                                                   |
| 14 USB Keyboard                                                                    |
| 14.1 Operation Verification on Specified Models                                    |
| Support for Different Model Numbers According to Market and Language               |
| Operation of Unused Keys47                                                         |
| LED Status Control                                                                 |
| Prohibit Hot Swapping of the Keyboard48                                            |
| Processing During Startup when a Keyboard is Required48                            |

### **Revision History**

| Version | Revision Date | ltem | Description                                                                                                    |  |
|---------|---------------|------|----------------------------------------------------------------------------------------------------|--|
| 1.07a   | 2008/02/18    | 2    | Updated the Pass/Fail Determination Criteria for 2.20 Time Restriction when Screen is in Static State.                                                                                                    |  |
|         | 2008/02/08    | 2    | Changed 2.15 from [N. American Version Only] Onscreen Warning Display<br>for Applications Using Online Features to [N. American Version Only]<br>Displaying the ESRB Online Rating Notice for Applications Using Network<br>Features. Updated the Test Item, Test Method, Pass/Fail Determination<br>Criteria, and the Software to be Tested.                                                                                                |  |
| 1.07    |               | 8    | Revised the Pass/Fail Determination Criteria for 8.4 Write Operation<br>Display.<br>Revised the Pass/Fail Determination Criteria for 8.10 and 8.11 Timing for<br>Checking the Number of Free inodes and the Amount of Free Memory,<br>Notification when the Number of inodes or the Amount of Free Memory is<br>Insufficient.                                                                                                    |  |
|         |               | 14   | Revised the Test Method and Pass/Fail Determination Criteria for 14.1.1<br>Support for Different Model Numbers According to Market and Language.<br>Revised the Software to be Tested for 14.4 Processing During Startup<br>when a Keyboard is Required.                                                                                                    |  |
| 1.06    | 2008/01/18    | 2    | Added 2.19 Using Firmware of Specified Versions and 2.20 Time Restriction when Screen is in Static State.                                                                                                    |  |
|         |               | 3    | Changed the pass/fail determination criteria for 3.8 Startup Disc Error<br>Handling and 3.9 Resetting and Shutting Down in Response to Fatal<br>Errors.                                                                                                    |  |
|         |               | 6    | Changed the test method for 6.4 Settings and Display when Progressive<br>Display Is Supported.<br>Changed the pass/fail determination criteria for 6.10 Settings and Display<br>for EURGB60 Supported Applications.<br>Changed the test method and pass/fail determination criteria for 6.20<br>Check Before Switching to Progressive Display and 6.21 Applying Screen<br>Burn-In Reduction Setting.                                         |  |
|         |               | 7.1  | Changed the pass/fail determination criteria for 7.1.3 Explanatory Message<br>for Wii Remote Strap Use.<br>Changed the test method and pass/fail determination criteria for 7.1.5<br>Operations on the Unused Buttons.<br>Changed the test item name of 7.1.16 Handling Unsupported Extension<br>Controllers to 7.1.16 Processing Hot Swapping of Unsupported Extension<br>Controllers.                                                      |  |
|         |               | 7.2  | Changed the software to be tested for 7.2.3 Disabling Pointer for Applications Without Pointer Function.                                                                                                    |  |
|         |               | 7.3  | Added 7.3.7 Stopping Access to the Optical Disc Drive in Scenes Where the User is Urged to Insert or Remove the Nintendo GameCube Controller.                                                                                                    |  |
|         |               | 8    | Changed the test item name of 8.7 Reset Handling to 8.7 Handling Reset<br>While Writing.<br>Changed the pass/fail determination criteria of 8.8 Data Unit for Users.<br>Added 8.9 Checking the Number of Free inodes and Amount of Free<br>Memory Using NANDCheck[Async].<br>Changed the test method and pass/fail determination criteria for 8.10 &<br>8.11 Timing for Checking the Number of Free inodes and the Amount of<br>Free Memory. |  |
|         |               | 11.8 | Changed the test method for 11.8.2 Prohibition of Changing the Rumble Setting of the HOME Menu.                                                                                                    |  |

| Version | Revision Date | ltem    | Description                                                                                                    |  |
|---------|---------------|---------|----------------------------------------------------------------------------------------------------|--|
|         |               | 13.3    | Changed the pass/fail determination criteria of 13.3.2 TGIDs Used by the MPDL Library.                                                                                                    |  |
|         |               | 14      | Added Chapter USB Keyboard.                                                                                                    |  |
| 1.05a   | 2007/10/02    | 7.2     | Updated 7.2.25 Use of Function WPADSetSpeakerVolume Prohibited.                                                                                                    |  |
|         |               | General | Changed page setup.                                                                                                    |  |
|         |               | 2       | Updated 2.13 Prohibition of the Display of Health and Safety Warnings by Applications to specifically refer to health- and safety-related warning messages.                                                                                                    |  |
| 1.05    | 2007/09/10    | 7       | Updated 7.1.1 Display when Extension Controller is Necessary.<br>Revised 7.1.17 Handling HOME.                                                                                                    |  |
|         |               | 8       | Updated 8.10 Timing for Checking the Number of Free inodes and the Amount of Free Memory, and 8.11 Notification when the Number of inodes or the Amount of Free Memory is Insufficient.                                                                                                    |  |
|         |               | 13      | Added Chapter 13 Communications with Nintendo DS.                                                                                                    |  |
| 1.04    | 2007/06/22    | 2       | Revised 2.10 from "Loop process for the Demo Screen" to "Guaranteeing Extended Operation of the Application".<br>Revised 2.18 License Display of Licensee Titles.                                                                                                    |  |
|         |               | 3       | Added 3.9 Resetting and Shutting Down in Response to Fatal Errors, and 3.10 Resetting and Shutting Down in Response to Disc Errors Other than Fatal Errors.                                                                                                    |  |
|         |               | 4       | Added 4.1 Applying Wii System Sound Settings.<br>Removed "Application of Wii Console System Sound Settings" and "Sound<br>Output for Applications Supporting Multiple Sound Settings".                                                                                                    |  |
|         |               | 6       | Revised 6.4 Settings and Display for Progressive Display Supported<br>Application, and 6.10 Settings and Display for EURGB60 Supported<br>Application.                                                                                                    |  |
|         |               | 7       | Updated 7.1.1, "Display when the external extension controller is required,"<br>and 7.1.16, "Handling unsupported external extension controllers."<br>Added 7.1.17, "Handling HOME."<br>Revised 7.2.8 Message Display When Writing to Wii Remote Memory,<br>7.2.15 Displaying a Message when Overwriting Wii Remote Memory, and<br>7.2.23 Message Displayed During Simple Pairing.<br>Revised 7.2.25 from "Independent Adjustment of Wii Remote Speaker<br>Volume by Applications" to "Use of Function WPADSetSpeakerVolume<br>Prohibited".<br>Removed "Use of HOME", "Continuous Play on the Wii Remote Speaker",<br>and "Display Format for Simple Pairing". |  |
|         |               | 8       | Revised 8.4 Write Operation Display; 8.10 Timing for Checking the<br>Number of Free inodes and the Amount of Free Memory, and 8.11<br>Notification when the Number of inodes or the Amount of Free Memory Is<br>Insufficient.<br>Added 8.25 Prohibition of Usage Restrictions on Save Data Due to Wii<br>Console-specific Information, and 8.27 [N. American Version Only]<br>Considerations for Save Banners that Do Not Have Alpha Values Applied.                                                                                                    |  |
|         |               | 9       | Revised 9.5 Errors Displayed when Memory Cards Cannot be Used.                                                                                                    |  |
|         |               | 10      | Revised the chapter title to "Reset and Shutdown "                                                                                                    |  |
|         |               | 10      | Revised 10.1 Wii Console RESET, 10.2 Wii Power Button, and 10.3                                                                                                    |  |
|         |               |         | Resetting the Nintendo GameCube Controller Origin during Reset                                                                                                    |  |

| Version | Revision Date | ltem | Description                                                                                                    |                                                                                                    |
|---------|---------------|------|----------------------------------------------------------------------------------------------------|----------------------------------------------------------------------------------------------------|
|         |               |      | Revised 10.6 from "Prohibition Against Using the Nintendo GameCube<br>Controller Reset Command" to "Restrictions on Operations for Resets."<br>Removed "Preparations for Use of the Reset and Shutdown Functions"<br>and "Prohibition Against Using the Nintendo GameCube Controller Reset<br>Command."                                                                                                    |                                                                                                    |
|         |               | 11   | Revised 11.2 HOME Menu Display Triggers.<br>Revised 11.11 Display of HOME Menu Disabled Icon.<br>Added 11.8 Restrictions on Rumble Feature.<br>Added 11.8.1 Restrictions Due to the Rumble Setting of the HOME Menu,<br>11.8.2 Prohibition of Changing the Rumble Setting of the HOME Menu,<br>and 11.13 Sound Volume when Entering and Exiting the HOME Menu.                                                                                         |                                                                                                    |
|         |               | 12   | Moved [N. American Version Only] Considerations for Save Banners that Do Not Have Alpha Values Applied to Chapter 8.                                                                                                    |                                                                                                    |
| 1.03a   | 2007/04/16    | 7    | Corrected terminology in "Pass/Fail Determination Criteria" for Test Item 7.2.24.                                                                                                    |                                                                                                    |
| 1.03    | 2007/03/08    | 6, 7 | 6 Revised Settings and Display for Progressive Display Supported<br>Application, Settings and Display for Applications that Support 16:9<br>Screen Ratio Display, Checking the On-Screen Display During<br>Application Startup, Check Before Switching to Progressive Display,<br>Applying Screen Burn-in Reduction Setting, and Restrictions for Non-<br>Activation of Screen Burn-in Reduction.                                                      |                                                                                                    |
|         |               |      | 7.1 Revised Handling +Control Pad Input.                                                                                                    |                                                                                                    |
|         |               |      |                                                                                                    | <ul> <li>Revised "Compliance with Legal Rights Display", "Deletion of Debug<br/>Information", and "Prohibition of Development Support Libraries in<br/>Release Version."</li> <li>Added "Prohibition of Warning Display by Applications" and "[North<br/>America, Europe, and Australia] License Display of Licensee Titles."</li> </ul> |
|         |               |      | Deleted "Implementing Banners, Comments, and Icons."                                                                                                    |                                                                                                    |
|         |               |      | Moved "Disc Error Processing at Startup" to Chapter 3.                                                                                                    |                                                                                                    |
|         |               |      | 3 Added "Startup Disc Error Handling."                                                                                                    |                                                                                                    |
|         |               |      | 4 Revised "Application of Wii Console System Sound Settings" and<br>"Sound Output for Applications Supporting Multiple Sound Settings.                                                                                                    |                                                                                                    |
| 1.02    | 2007/02/23    |      | 6 Revised "Settings and Display for Progressive Display Supported<br>Applications," "PAL50 Support," "Settings and Display for Applications<br>That Support 16:9 Screen Ratio Display," "Support for 4:3 Aspect<br>Ratio," "Checking the On-Screen Display During Application Startup,"<br>and "Check Before Switching To Progressive Display."                                                                                                    |                                                                                                    |
|         |               |      | Changed the Rank of "Applying Screen Burn-in Reduction Setting."                                                                                                    |                                                                                                    |
|         |               |      | Added "Restrictions for Non-activation of Screen Burn-in Reduction."                                                                                                    |                                                                                                    |
|         |               |      | <ul> <li>7.1 Revised "Display when Extension Controller is Necessary,"</li> <li>"Explanatory Message for Wii Remote Strap Use," "Handling +Control Pad Input," "Analog Input Value Range of Controller Stick and Button," "Regarding Applications that Support the Rumble Feature,"</li> <li>"Stopping Rumble Motor when Controller Not in Use," and "Do Not Use Origin Reset Command for Extension Controller Analog Input as Game Input."</li> </ul> |                                                                                                    |
|         |               |      | Added "Handling Unsupported Extension Controllers."                                                                                                    |                                                                                                    |
|         |               |      | 7.2 Revised "Handling HOME," "Disabling Pointer for Applications<br>Without Pointer Function," "Disabling Pointer for Applications With<br>Pointer Function," "Prohibition of Simultaneous Use of Wii Remote<br>Memory and Wii Remote Speaker," Wii Remote Data Error Checking,"<br>"Message Display when Writing to Wii Remote Memory," and                                                                                                    |                                                                                                    |

| Version | Revision Date | ltem | Description                                                                                                    |
|---------|---------------|------|----------------------------------------------------------------------------------------------------|
|         |               |      | "Displaying a Message when Overwriting Wii Remote Memory."<br>Added "Restrictions on Contents of Data Written to Wii Remote<br>Memory," "Specification of Simple Pairing Procedure," "Message<br>Displayed During Simple Pairing," "Display Format for Simple<br>Pairing," and "Independent Adjustment of Wii Remote Speaker<br>Volume by Applications."                                                                                                    |
|         |               |      | <ul> <li>7.3 Revised "Use of Origin Reset Command as Game Input Prohibited."</li> <li>8 Revised "Restrictions on Wii System Memory," "Limits on Frequent Rewrites."</li> </ul>                                                                                                    |
|         |               |      | Revised "Write Operation Display," "Data Unit for Users," "Timing for<br>Checking the Number of Free inodes and the Amount of Free<br>Memory," "Timing for Checking the Number of Free inodes and the<br>Amount of Free Memory," and "Do Not Change Created File Size."                                                                                                    |
|         |               |      | Added "Prohibition of Creating Files or Directories Without Owner<br>Read Permission," "Prohibition of Frequent Read Access," "Save<br>Banner File Creation," "Save Data Comments", "Prohibition of Using<br>Reserved Names," and "Precautions Regarding the nocopy<br>Directory."                                                                                                    |
|         |               |      | 9 Revised "Use of Write Functions Prohibited" and "Limit on Accessible<br>Memory Card Files."                                                                                                    |
|         |               |      | 10 Revised "Wii Power Button" and "Resetting the Nintendo GameCube<br>Controller Origin During Reset Operations."                                                                                                    |
|         |               |      | <ul><li>11 Added the chapter "HOME Menu."</li><li>12 Added the chapter "Icons and Banners."</li></ul>                                                                                                    |
| 1.01    | 2006/10/16    |      | <ol> <li>Revised "Method for reflecting Wii console sound settings."</li> <li>Revised the ranking of "Loading and displaying settings when<br/>supporting EU RGB60."<br/>Added "Checking the on-screen display at application startup."<br/>Added "Check before switching to progressive display.".</li> <li>Revised "Display of a screen explaining strap use."<br/>Deleted "Support for changing the distance between the Wii Remote<br/>and the sensor bar."<br/>Deleted "Handling stops in sound as a means of preventing sound<br/>breaks."</li> <li>Revised "Display during writes."</li> <li>Revised the heading "Reacquiring the origin for the<br/>Nintendo GameCube Controller in response to the RESET button<br/>being pressed" to "Resetting the origin of the Nintendo GameCube<br/>Controller when RESET is pressed "</li> </ol> |
| 1.00    | 2006/10/07    |      | Initial Version.                                                                                                    |

## 1 Introduction

This document describes the items and methods for testing and the criteria for passing these tests for Nintendo's Lot Check process. When submitting materials to Nintendo Lot Check, read this document, pre-check the appropriate test items using the attached *Wii Lot Check Checklist*, and submit the list along with the materials.

Furthermore, we recommend that programmers carefully read the guidelines as early as possible. For the master submission, we believe that the master can be submitted more smoothly by performing a check based on the checklist in this document. However, be aware that this document does not cover all of the guideline items. Develop according to guideline contents.

This document corresponds to *Wii Programming Guidelines*, Version 1.07a. However, the guidelines are occasionally updated, so verify that you have the most recent version.

#### 1.1 Test Item Table

The table for test items has the following structure.

#### 1.1.1 Guideline Number

This number is assigned for each test item. It corresponds to the Wii Programming Guidelines item.

#### 1.1.2 Importance

The test items are categorized according to functionality. This also includes the level of importance of that item.

[Required] Required items

[Recommended] Recommended items

#### 1.1.3 Testing Method

This describes the testing method.

Even with the same test item, the test method and Pass/Fail determination may differ according to the implemented features. Refer to "Pass/Fail Determination Criteria" and "Software to be Tested," and perform the appropriate test.

#### 1.1.4 Pass/Fail Determination Criteria

This describes the operation for a pass determination when implementing the procedures described in "Testing Method."

#### 1.1.5 Software to be Tested

This column indicates whether contents of the test item need to be verified for the software. For example, when "Software supporting the Nintendo GameCube™ Controller" is written in the Software to be Tested column, software that supports the Nintendo GameCube Controller needs to be tested but software that does not support it does not need to perform the test for this test item.

## 2 General

| Guideline Number                                                                                                    | 2.5                                                                                                    | Category             | All  | Required |  |
|----------------------------------------------------------------------------------------------------|----------------------------------------------------------------------------------------------------|----------------------|------|----------|--|
| Test Item                                                                                                    | Compliance with Legal                                                                                                    | <b>Rights Displa</b> | у    |          |  |
| Test Method                                                                                                    | Verify that legal rights are displayed, as required at game startup, in the Instruction<br>Booklet and on packaging materials for libraries and tools. |                      |      |          |  |
| Pass/Fail         Passes if the library and tool permissions are displayed as required           Criteria         Criteria |                                                                                                    |                      | red. |          |  |
| Software to be<br>Tested                                                                                                   | Software that uses a library tool that requires rights display.                                                                                        |                      |      |          |  |

| Guideline Number                       | 2.7                                                                                              | Category | All | Required |  |
|----------------------------------------|--------------------------------------------------------------------------------------------------|----------|-----|----------|--|
| Test Item                              | Deletion of Debug Information                                                                    |          |     |          |  |
| Test Method                            | Presently, the only way to verify this is to check for problems at the source level.             |          |     |          |  |
| Pass/Fail<br>Determination<br>Criteria | Passes if debugging information is not added to the release version when compiled and assembled. |          |     |          |  |
| Software to be<br>Tested               | All software is targeted.                                                                        |          |     |          |  |

| Guideline Number                       | 2.9                                                                                                    | Category | All | Required |  |
|----------------------------------------|----------------------------------------------------------------------------------------------------|----------|-----|----------|--|
| Test Item                              | Prohibition of Development Support Libraries in Release Version                                                                                                    |          |     |          |  |
| Test Method                            | Presently, the only way to verify this is to check for problems at the source level.                                                                                             |          |     |          |  |
| Pass/Fail<br>Determination<br>Criteria | Fail<br>mination<br>ia<br>Passes if no development support libraries (Host I/O library, MIDI adapter library, and<br>on) are included in the master data of the release version. |          |     |          |  |
| Software to be<br>Tested               | All software is targeted.                                                                                                    |          |     |          |  |

| Guideline Number                                                                   | 2.10                                                                                                    | Category | All              | Required                |
|------------------------------------------------------------------------------------|----------------------------------------------------------------------------------------------------|----------|------------------|-------------------------|
| Test Item Guaranteeing Extended Operation of the Application                       |                                                                                                    |          |                  |                         |
| Test Method Begin play after displaying the demo screen or title screen for twenty |                                                                                                    |          | enty-four hours. |                         |
| Pass/Fail<br>Determination<br>Criteria                                             | /Fail mination Passes if the software does not run out of control and play can run normally thereafter. |          |                  | un normally thereafter. |
| Software to be<br>Tested         All software is targeted.                         |                                                                                                    |          |                  |                         |

| Guideline Number                       | 2.13                                                                                                    | Category | All | Required |  |
|----------------------------------------|----------------------------------------------------------------------------------------------------|----------|-----|----------|--|
| Test Item                              | Prohibition of Health and Safety Warning Display by Applications                                                                                                    |          |     |          |  |
| Test Method                            | Start the game and play it.                                                                                                    |          |     |          |  |
| Pass/Fail<br>Determination<br>Criteria | Passes if there is no display of warning screens regarding health and safety under any circumstances. It is all right to display warnings about the rating of the game content. |          |     |          |  |
| Software to be<br>Tested               | All software is targeted.                                                                                                    |          |     |          |  |

| Guideline Number                       | 2.15                                                                                                    | Category                     | All                         | Required            |  |  |
|----------------------------------------|----------------------------------------------------------------------------------------------------|------------------------------|-----------------------------|---------------------|--|--|
| Test Item                              | [N. American Version Only] Displaying the ESRB Online Rating Notice for Applications Using Network Features                                                                                                    |                              |                             |                     |  |  |
| Test Method                            | Start the game and use                                                                                                    | e the network f              | eatures.                    |                     |  |  |
|                                        | If a game has any of th                                                                                                    | e following on               | line features:              |                     |  |  |
|                                        | <ul> <li>Unrestricted communication between players during network connection</li> <li>The ability to send or receive contents that have not been evaluated by the ESRB (such as user-created data)</li> <li>Any other online features as designated by the ESRB</li> </ul>                                                                                                    |                              |                             |                     |  |  |
|                                        | It must display the following message before the start of online play in accordance with the ESRB rules.                                                                                                    |                              |                             |                     |  |  |
|                                        | Online Inter                                                                                                    | actions Not I                | Rated by the ESRB           |                     |  |  |
| Pass/Fail<br>Determination<br>Criteria | <b>Note:</b> This is the new Online Rating Notice from the ESRB. As of January 1, 2008, the ESRB's new wording is required in relevant games with a 6-month grace period for implementation. Games that launch prior to June 1, 2008 may use either the old or new wording. Games that launch after June 1, 2008 must display the new wording noted above legibly and prominently. The old wording, "ESRB Notice: Game Experience May Change During Online Play," is unacceptable for games that will launch after June 1, 2008 |                              |                             |                     |  |  |
|                                        | Ensure that the display is highly visible and easy to read in a 20-point or larger font size<br>and complies with any other display guidelines as mandated by the ESRB.                                                                                                    |                              |                             |                     |  |  |
|                                        | Fails if the message is in the same color as the display background or if it cannot be viewed because the screen does not scroll.                                                                                                    |                              |                             |                     |  |  |
| Software to be<br>Tested               | North American softwa<br>display the online rating                                                                                                    | re that uses no<br>g notice. | etwork features and is requ | ired by the ESRB to |  |  |

| Guideline Number                       | 2.18                                                                                                    | Category     | All                         | Required                  |
|----------------------------------------|----------------------------------------------------------------------------------------------------|--------------|-----------------------------|---------------------------|
| Test Item                              | [North American, Europ                                                                                                    | ean, and Aus | tralian Versions] License D | isplay of Licensee Titles |
| Test Method                            | <ul> <li>Perform (1) and (2) below.</li> <li>(1) Banner screen for the Wii console Disc channel</li> <li>(2) Startup sequence within a game (comes after the Wii Wrist Strap Reminder screen if there is one)</li> </ul> |              |                             |                           |
| Pass/Fail<br>Determination<br>Criteria | Passes if "Licensed by Nintendo" appears for one or more seconds for (1) or (2). The size and type of the text must be such that it is readable by the user.                                                             |              |                             |                           |
| Software to be<br>Tested               | North American, European, and Australian Licensee software.                                                                                                    |              |                             |                           |

| Guideline Number                                                                                                    | 2.19                                                                                                    | Category       | All                         | Required              |  |
|----------------------------------------------------------------------------------------------------|----------------------------------------------------------------------------------------------------|----------------|-----------------------------|-----------------------|--|
| Test Item                                                                                                    | Using Firmware of Spec                                                                                                    | cified Version | 6                           |                       |  |
| Test Method                                                                                                    | Use the Master Editor to                                                                                                    | o check the v  | ersion of firmware used for | the game.             |  |
|                                                                                                    | Passes if the game uses extension firmware when either Revolution SDK Extensions (hereafter abbreviated as "RevoEX") or Revolution DWC (hereafter abbreviated as "DWC") is used.                         |                |                             |                       |  |
| Pass/Fail                                                                                                    | Passes if the game use                                                                                                    | s standard fir | mware when neither of the   | se libraries is used. |  |
| Determination<br>CriteriaNote: Check the readme included in Revolution SDK for which version of the standard firmware and which is extension firmware. |                                                                                                    |                |                             |                       |  |
|                                                                                                    | Note: RevoEX or DWC is being used even when the RevoEX or DWC library is only included in the binary image of the application. Do not include these libraries with titles that do not use RevoEX or DWC. |                |                             |                       |  |
| Software to be<br>Tested                                                                                                    | All software developed in a Revolution SDK 3.1 or later environment.                                                                                                    |                |                             |                       |  |

| Guideline Number                       | 2.20                                                                                                    | Category | All | Required |
|----------------------------------------|----------------------------------------------------------------------------------------------------|----------|-----|----------|
| Test Item                              | Time Restriction when Screen is in Static State                                                                                                    |          |     |          |
| Test Method                            | Run through the game in each game mode.                                                                                                    |          |     |          |
| Pass/Fail<br>Determination<br>Criteria | Passes if there are no still screens that continue for 10 seconds or more.<br>Note: However, the game also passes if it is possible to confirm changes to the screen caused by using the controller. |          |     |          |
| Software to be<br>Tested               | All software is targeted.                                                                                                    |          |     |          |

### **3 Discs and Drive**

| Guideline Number                       | 3.2                                                                                                    | Category                     | Discs and Drive | Required |  |
|----------------------------------------|----------------------------------------------------------------------------------------------------|------------------------------|-----------------|----------|--|
| Test Item                              | Wii Game Disc Error H                                                                                     | Wii Game Disc Error Handling |                 |          |  |
| Test Method                            | Use RVT-H Reader (to be distributed in the future) to create Fatal, Retry, No disc, or Wrong disc errors. |                              |                 |          |  |
| Pass/Fail<br>Determination<br>Criteria | Passes if the correct error message is displayed.                                                         |                              |                 |          |  |
| Software to be<br>Tested               | All software is targeted.                                                                                 |                              |                 |          |  |

| Guideline Number                       | 3.4                                                                                                    | Category                                                    | Discs and Drive | Required |  |  |
|----------------------------------------|----------------------------------------------------------------------------------------------------|-------------------------------------------------------------|-----------------|----------|--|--|
| Test Item                              | [Multiple Disc Games C                                                                                                    | [Multiple Disc Games Only] Independent Startup of All Discs |                 |          |  |  |
| Test Method                            | Verify that the software can start on all discs.                                                                                                    |                                                             |                 |          |  |  |
| Pass/Fail<br>Determination<br>Criteria | Passes if the software starts without any problems.<br>Passes if inserting a disc that cannot yet be played due to the game progress results in<br>executing <i>some</i> program, such as displaying a warning message similar to the DISC_06<br>message on the Wii message list. |                                                             |                 |          |  |  |
| Software to be<br>Tested               | Software with multiple of                                                                                                    | lisc sets.                                                  |                 |          |  |  |

| Guideline Number                       | 3.8                                                                                                    | Category | Discs and Drive | Required |  |
|----------------------------------------|----------------------------------------------------------------------------------------------------|----------|-----------------|----------|--|
| Test Item                              | Startup Disc Error Handling                                                                                                    |          |                 |          |  |
| Test Method                            | Verify with RVT-H Reader.                                                                                                    |          |                 |          |  |
| Pass/Fail<br>Determination<br>Criteria | Passes if an error handling routine for disc is included in a program loaded with the Wii menu.<br>Note that if a disc error is generated while the Wii menu is loading a program, everything is processed as a Fatal Error. |          |                 |          |  |
| Software to be<br>Tested               | All software is targeted.                                                                                                    |          |                 |          |  |

| Guideline Number                                                                                                | 3.9                                                                                                    | Category                                                                                                    | Discs and Drive | Required |  |
|----------------------------------------------------------------------------------------------------|----------------------------------------------------------------------------------------------------|----------------------------------------------------------------------------------------------------|-----------------|----------|--|
| Test Item                                                                                                    | Resetting and Shutting Down in Response to Fatal Errors                                                                                    |                                                                                                    |                 |          |  |
|                                                                                                    | When sending a fatal error with RVT-H Reader:                                                                                              |                                                                                                    |                 |          |  |
|                                                                                                    | (1) At the error screen<br>Classic Controller,                                                                                             | <ol> <li>At the error screen, provide input to the software from the Wii Remote, Nunchuk,<br/>Classic Controller, and Nintendo GameCube Controller.</li> </ol> |                 |          |  |
| Test Method       (2) At the error screen, press RESET and the Power Button (both on the V and the Wii Remote). |                                                                                                    |                                                                                                    |                 |          |  |
|                                                                                                    | If the Power Button on the Wii console is held down for approximately four seconds, a hardware-initiated shutdown will turn the power OFF. |                                                                                                    |                 |          |  |
| Pass/Fail<br>Determination<br>Criteria                                                                          | Passes if the error message is displayed and all input has no effect.                                                                      |                                                                                                    |                 |          |  |
| Software to be<br>Tested                                                                                        | All software is targeted                                                                                                    |                                                                                                    |                 |          |  |

| Guideline Number           | 3.10                                                                                             | Category    | Discs and Drive             | Required          |  |
|----------------------------|--------------------------------------------------------------------------------------------------|-------------|-----------------------------|-------------------|--|
| Test Item                  | Resetting and Shutting                                                                           | Down in Res | sponse to Disc Errors Other | than Fatal Errors |  |
|                            | Send each of the errors (No disc, Wrong disc, and Retry) using RVT-H Reader.                     |             |                             |                   |  |
| Test Method                | ens:                                                                                             |             |                             |                   |  |
|                            | (1) Press RESET                                                                                  |             |                             |                   |  |
|                            | (2) Press the Power Button (both on the Wii console and the Wii Remote)                          |             |                             |                   |  |
| Pass/Fail<br>Determination | For (1) above, passes if reset processing is performed and the software returns to the Wii Menu. |             |                             |                   |  |
| Criteria                   | For (2) above, passes if shutdown processing is immediately performed.                           |             |                             |                   |  |
| Software to be<br>Tested   | All software is targeted.                                                                        |             |                             |                   |  |

## 4 Sound

| Guideline Number           | 4.1                                                                                                    | Category         | Sound                        | Required          |  |  |
|----------------------------|----------------------------------------------------------------------------------------------------|------------------|------------------------------|-------------------|--|--|
| Test Item                  | Applying Wii System Sound Settings                                                                                                    |                  |                              |                   |  |  |
|                            | For software that has a unique in-game sound settings menu:<br>Set the sound setting of the Wii console to monaural, stereo, and surround, respectively<br>then check the in-game sound when the game is first started.                                                                                                    |                  |                              |                   |  |  |
| Test Method                | <b>hod</b> For software that does not have a unique in-game sound settings menu:<br>Set the sound setting of the Wii console to monaural, stereo, and surround, respectively,<br>then check the in-game sound.In either case, perform the same processing as would be performed if the sound setting<br>of the Wii console was set to stereo sound for applications that do not support surround |                  |                              |                   |  |  |
|                            |                                                                                                    |                  |                              |                   |  |  |
| -                          | or monaural sound r                                                                                                    | node. Support fo | or stereo sound output is re | quired.           |  |  |
|                            | For software that has                                                                                                    | s a unique in-ga | me sound settings menu:      |                   |  |  |
| Pass/Fail<br>Determination | Passes if initial sound settings reflect the Wii console sound settings when the game is first started.                                                                                                    |                  |                              |                   |  |  |
| Criteria                   | For software that doe                                                                                                    | es not have a un | ique in-game sound setting   | is menu:          |  |  |
|                            | Passes if the game s                                                                                                    | ound settings a  | ways reflect the Wii consol  | e sound settings. |  |  |
| Software to be<br>Tested   | All software is target                                                                                                    | ed.              |                              |                   |  |  |

### 6 Video

| Guideline Number                       | 6.4                                                                                                    | Category                                                    | Video                                                                                    | Required                                                       |  |  |
|----------------------------------------|----------------------------------------------------------------------------------------------------|-------------------------------------------------------------|------------------------------------------------------------------------------------------|----------------------------------------------------------------|--|--|
| Test Item                              | Settings and Display when Progressive Display Is Supported                                                                                                    |                                                             |                                                                                          |                                                                |  |  |
| Test Method                            | For Japan:<br>Switch the Wii console<br>For North America:<br>Switch the Wii console<br>play the game.<br>For Europe and Austral<br>Switch the Wii console<br>and play the game. | settings to int<br>settings to Sta<br>ia:<br>settings to 50 | erlace / progressive mode a<br>andard TV (480i) / EDTV/HI<br>Hz (576i) / 60Hz (480i) EDT | Ind play the game.<br>DTV(480P) mode and<br>TV/HDTV(480P) mode |  |  |
| Pass/Fail<br>Determination<br>Criteria | Passes if interlace / progressive display is performed according to Wii console settings.                                                                                        |                                                             |                                                                                          |                                                                |  |  |
| Software to be<br>Tested               | Software that supports progressive display.                                                                                                    |                                                             |                                                                                          |                                                                |  |  |

| Guideline Number                       | 6.9                                                                                   | Category                                                          | Video | Required |  |
|----------------------------------------|---------------------------------------------------------------------------------------|-------------------------------------------------------------------|-------|----------|--|
| Test Item                              | PAL 50 Support                                                                        |                                                                   |       |          |  |
| Test Method                            | Switch the Wii console                                                                | Switch the Wii console settings to PAL 50 mode and play the game. |       |          |  |
| Test Method                            | (Confirm by measuring the frequency on a CRT television using the frequency checker.) |                                                                   |       |          |  |
| Pass/Fail<br>Determination<br>Criteria | Passes if PAL 50 display is handled correctly.                                        |                                                                   |       |          |  |
| Software to be<br>Tested               | European and Australian software.                                                     |                                                                   |       |          |  |

| Guideline Number                       | 6.10                                                                                  | Category    | Video                  | Required       |
|----------------------------------------|---------------------------------------------------------------------------------------|-------------|------------------------|----------------|
| Test Item                              | Settings and Display for                                                              | r EURGB60 S | Supported Applications |                |
| Test Method                            | Switch the Wii console settings to PAL50 / EURGB60 mode and play the game.            |             |                        | play the game. |
| Pass/Fail<br>Determination<br>Criteria | Passes if PAL50 / EURGB60 display is performed according to the Wii console settings. |             |                        |                |
| Software to be<br>Tested               | Software that supports                                                                | EURGB60.    |                        |                |

| Guideline Number                       | 6.14                                                                                                    | Category                             | Video | Required |
|----------------------------------------|----------------------------------------------------------------------------------------------------|--------------------------------------|-------|----------|
| Test Item                              | Maintaining Appropriat                                                                                                    | Maintaining Appropriate Video Output |       |          |
| Test Method                            | Verify that the television image output does not change when reset is performed during gameplay or when advancing to the point where the stage changes. |                                      |       |          |
| Pass/Fail<br>Determination<br>Criteria | Passes if the image output does not change.                                                                                                    |                                      |       |          |
| Software to be<br>Tested               | All software is targeted.                                                                                                    |                                      |       |          |

| Guideline Number                       | 6.16                                                                                                    | Category                   | Video                                                          | Required               |  |
|----------------------------------------|----------------------------------------------------------------------------------------------------|----------------------------|----------------------------------------------------------------|------------------------|--|
| Test Item                              | Settings and Display for                                                                                                    | r Applications             | that Support 16:9 Screen F                                     | Ratio Display          |  |
|                                        | <ul> <li>(1) Prepare two same-model televisions and set the screen display setting for both televisions to the same aspect ratio.</li> <li>(2) Set the screen display setting on the two Wii consoles to 4:3 and 16:9, respectively, and start the game screen.</li> </ul> |                            |                                                                |                        |  |
|                                        |                                                                                                    |                            |                                                                |                        |  |
| Test Method                            | (3) Compare the 4:3 and 16:9 game screens.                                                                                                    |                            |                                                                |                        |  |
|                                        | If the game has a mode operations reflect the se                                                                                                    | where the diettings on the | isplay settings can be chang<br>Wii console at initial startur | ged, verify that<br>o. |  |
|                                        | If the game does not have a mode for changing the display settings, verify that operations always reflect the settings on the Wii console.                                                                                                    |                            |                                                                |                        |  |
| Pass/Fail<br>Determination<br>Criteria | Passes if the aspect ratio reflects the Wii options and the image is displayed without distortion.                                                                                                    |                            |                                                                |                        |  |
| Software to be<br>Tested               | Software that supports                                                                                                    | 16:9 aspect r              | atio.                                                          |                        |  |

| Guideline Number                       | 6.18                                                                                              | Category | Video | Required |
|----------------------------------------|---------------------------------------------------------------------------------------------------|----------|-------|----------|
| Test Item                              | Support for 4:3 Aspect                                                                            | Ratio    |       |          |
| Test Method                            | Set the Wii console to an aspect ratio of 4:3 and check the television screen for proper display. |          |       |          |
| Pass/Fail<br>Determination<br>Criteria | Passes if the game is displayed corrected at an aspect ratio of 4:3.                              |          |       |          |
| Software to be<br>Tested               | All software is targeted.                                                                         |          |       |          |

| Guideline Number                       | 6.19                                                                                                    | Category | Video | Required |  |  |
|----------------------------------------|----------------------------------------------------------------------------------------------------|----------|-------|----------|--|--|
| Test Item                              | Checking the On-Screen Display During Application Startup                                                                                                    |          |       |          |  |  |
|                                        | For Japan:<br>Set the Wii console settings to progressive mode and 16:9 aspect ratio. Start the gain each mode.                                              |          |       |          |  |  |
| Test Method                            | For North America:<br>Set the Wii console display settings to EDTV/HDTV(480P), 16:9 aspect ratio, and start<br>the game in each mode.                        |          |       |          |  |  |
|                                        | For Europe and Australia:<br>Set the Wii console display settings to EDTV/HDTV(480P), PAL50, EURGB60, and 16:9<br>aspect ratio, Start the game in each mode. |          |       |          |  |  |
| Pass/Fail<br>Determination<br>Criteria | Passes if the game displays normally for each setting.                                                                                                    |          |       |          |  |  |
| Software to be<br>Tested               | All software is targeted.                                                                                                    |          |       |          |  |  |

| Guideline Number                       | 6.20                                                                                                    | Category                                                                                                    | Video                                                                                                    | Required                                                                                                   |  |  |
|----------------------------------------|----------------------------------------------------------------------------------------------------|----------------------------------------------------------------------------------------------------|----------------------------------------------------------------------------------------------------|----------------------------------------------------------------------------------------------------|--|--|
| Test Item                              | Check Before Switching to Progressive Display                                                                                                    |                                                                                                    |                                                                                                    |                                                                                                    |  |  |
| Test Method                            | <ul> <li>A.</li> <li>(1) Connect to a televis set the Wii console</li> <li>(2) Replace the above game.</li> <li>B.</li> <li>(1) Set the Wii console</li> <li>(2) Reconnect to the te cable and start the sole and start the so</li></ul> | sion using a V<br>display settin<br>cable with a V<br>display settir<br>levision using<br>game.<br>, progressive<br>terlaced, ED<br>DHz, EDTV/HI | Vii D-Terminal cable or Wii (<br>g to progressive, and turn o<br>Wii AV cable, connect to the<br>og to interlaced and turn off<br>g a Wii D-Terminal cable or V<br>FV or HDTV (480P)<br>DTV (480P) | Component Video cable,<br>iff the power.<br>television, and start the<br>the power.<br>Wii Component Video |  |  |
| Pass/Fail<br>Determination<br>Criteria | Passes if the game screen is displayed in interlaced mode for both cases A and B.                                                                                                    |                                                                                                    |                                                                                                    |                                                                                                    |  |  |
| Software to be<br>Tested               | Software that supports                                                                                                    | progressive c                                                                                                    | lisplay.                                                                                                    |                                                                                                    |  |  |

| Guideline Number         | 6.21                                                                                                    | Category                                                                                                    | Video                     | Required            |  |  |
|--------------------------|----------------------------------------------------------------------------------------------------|----------------------------------------------------------------------------------------------------|---------------------------|---------------------|--|--|
| Test Item                | Applying Screen Burn-I                                                                                                    | n Reduction S                                                                                                    | Setting                   |                     |  |  |
|                          | Turn on screen burn-in reduction using Wii console settings and allow the system to sit<br>undisturbed during gameplay without operating a controller for the set time limit, then<br>check (1) and (2) below. |                                                                                                    |                           |                     |  |  |
|                          | <ol> <li>Check that screen brightness is reduced by activation of the screen burn-in<br/>reduction feature.</li> </ol>                                                                                         |                                                                                                    |                           |                     |  |  |
|                          | inecting a Wii Remote,<br>using a                                                                                                    |                                                                                                    |                           |                     |  |  |
| Test Method              | Turn off screen burn-in reduction and check that screen burn-in reduction does not activate when the system sits undisturbed during gameplay without operating a co for the set time.                          |                                                                                                    |                           |                     |  |  |
|                          | For Games with Scen                                                                                                    | es That Requ                                                                                                    | uire Screen Burn-in Reduc | tion to be Disabled |  |  |
|                          | (1) Check that an appropriate video image is prepared for televisions with aspect ratios of 4.3 and 16.9.                                                                                                    |                                                                                                    |                           |                     |  |  |
|                          | (2) Check that display of all pixels that are output from the Wii console changes.                                                                                                    |                                                                                                    |                           |                     |  |  |
| Pass/Fail                | Passes if you can confirm that screen burn-in reduction settings (ON/OFF) are being reflected.                                                                                                    |                                                                                                    |                           |                     |  |  |
| Criteria                 | Note: If the game inclue be disabled, the game                                                                                                    | Note: If the game includes a scene that requires the screen burn-in reduction feature to be disabled, the game passes as long as (1) and (2) are satisfied. |                           |                     |  |  |
| Software to be<br>Tested | All software is targeted                                                                                                    |                                                                                                    |                           |                     |  |  |

## 7 Controllers

### 7.1 All Controllers

| Guideline Number                       | 7.1.1                                                                                                    | Category        | All Controllers | Required |
|----------------------------------------|----------------------------------------------------------------------------------------------------|-----------------|-----------------|----------|
| Test Item                              | Display when Extension                                                                                                    | n Controller is | Necessary       |          |
| Test Method                            | Play the game.                                                                                                    |                 |                 |          |
| Pass/Fail<br>Determination<br>Criteria | Passes if a message such as CONT01 or CONT02 from the Wii message list is displayed at startup or before using the controller in the game.<br>If the application verifies that the necessary extension controller is connected, the message does not need to be displayed. |                 |                 |          |
| Software to be<br>Tested               | Software that supports an extension controller.                                                                                                    |                 |                 |          |

| Guideline Number           | 7.1.3                                                                                                    | Category                                        | All Controllers | Required |  |  |
|----------------------------|----------------------------------------------------------------------------------------------------|-------------------------------------------------|-----------------|----------|--|--|
| Test Item                  | Explanatory Message for                                                                                                    | or Wii Remote                                   | e Strap Use     |          |  |  |
|                            | For Japan:                                                                                                    |                                                 |                 |          |  |  |
|                            | Verify that an appropria                                                                                                    | Verify that an appropriate screen is displayed. |                 |          |  |  |
| Test Method                | For North America and Europe:<br>Select each language supported by the Wii console and verify that the appropriate<br>screen is displayed for each setting.          |                                                 |                 |          |  |  |
|                            |                                                                                                    |                                                 |                 |          |  |  |
|                            | For Japan:                                                                                                    |                                                 |                 |          |  |  |
|                            | Passes if images and text (Japanese) included in the Wii Wrist Strap Reminder screen package are used.                                                               |                                                 |                 |          |  |  |
| Pass/Fail<br>Determination | For North America and                                                                                                    | Europe:                                         |                 |          |  |  |
| Criteria                   | Passes if images and text included in the Wii Wrist Strap Reminder screen package are used in the language set on the Wii console (not the one set inside the game.) |                                                 |                 |          |  |  |
|                            | Note: Be sure the Wii Wrist Strap Reminder screen is displayed immediately after startup.                                                                            |                                                 |                 |          |  |  |
| Software to be<br>Tested   | All software is targeted.                                                                                                    |                                                 |                 |          |  |  |

| Guideline Number                       | 7.1.4                                                                                                    | Category                                                                                                    | All Controllers                                                                                                    | Required                                                                                                    |  |  |
|----------------------------------------|----------------------------------------------------------------------------------------------------|----------------------------------------------------------------------------------------------------|----------------------------------------------------------------------------------------------------|----------------------------------------------------------------------------------------------------|--|--|
| Test Item                              | Handling +Control Pad Input                                                                                                    |                                                                                                    |                                                                                                    |                                                                                                    |  |  |
| Test Method                            | <ul> <li>Perform the following o</li> <li>When supporting the C</li> <li>(1) Press the left and o<br/>time as the right and<br/>time as the right and<br/>time as the left and<br/>time as the left and</li> <li>When supporting the N</li> <li>Press UP, DOWN,<br/>GameCube Control</li> <li>Presently, the only<br/>you would like to m<br/>support@noa.com</li> <li>When supporting an ex<br/>Classic Controller):</li> <li>(1) Press the right and<br/>time as the left and</li> <li>(2) Press the left and<br/>time as the left and</li> <li>(3) Press the left and of<br/>time as the left and</li> </ul> | perations duri<br>lassic Controll<br>up buttons on<br>ad down buttons<br>down buttons<br>down buttons<br>dup buttons of<br>intendo Game<br>LEFT, and RIG<br>ler simultaned<br>way to verify t<br>ake an inspect<br>and we can te<br>ternal extension<br>down buttons<br>dup buttons of to<br>ad down buttons | ng a game.<br>er:<br>the +Control Pad of the Wii<br>ns on the Classic Controller<br>s on the +Control Pad of the<br>n the Classic Controller.<br>Cube Controller:<br>GHT on the +Control Pad of<br>busly.<br>his is to check for problems<br>tion jig for the Wii console,<br>ell you how to make one.<br>on controller with built-in +C<br>s of the +Control Pad on the<br>the +Control Pad on the ext<br>he +Control Pad on the Wii<br>o of the +Control Pad on the the | Remote at the same<br>Wii Remote at the same<br>the Nintendo<br>at the source level. If<br>contact us at<br>control Pad (other than a<br>Wii Remote at the same<br>ension controller.<br>Remote at the same<br>extension controller |  |  |
| Pass/Fail<br>Determination<br>Criteria | Passes if the simultaneous input of up/down and left/right buttons on the +Control Pad of controllers supported by the game still allows normal gameplay to continue.                                                                                                    |                                                                                                    |                                                                                                    |                                                                                                    |  |  |
| Software to be<br>Tested               | Software that supports incorporates use of a +                                                                                                    | Nintendo Gan<br>Control Pad.                                                                                                    | neCube Controller or an ext                                                                                                    | ension controller that                                                                                                    |  |  |

| Guideline Number                       | 7.1.5                                                                                                    | Category   | All Controllers | Required |
|----------------------------------------|----------------------------------------------------------------------------------------------------|------------|-----------------|----------|
| Test Item                              | Operations on the Unus                                                                                                    | ed Buttons |                 |          |
| Test Method                            | During gameplay, provide input from buttons, extension controllers, unsupported extension controllers, and peripheral devices not used by the software. For games that support only one controller, be sure to test Controller 2 and higher. |            |                 |          |
| Pass/Fail<br>Determination<br>Criteria | Passes if normal gameplay continues without problems, such as a malfunction, even though input is being received from unused buttons, extension controllers, unsupported extension controllers or peripherals.                               |            |                 |          |
| Software to be<br>Tested               | All software is targeted.                                                                                                    |            |                 |          |

| Guideline Number                       | 7.1.7                                                                | Category | All Controllers | Required |
|----------------------------------------|----------------------------------------------------------------------|----------|-----------------|----------|
| Test Item                              | Upper Limit Value of the Control Stick and Button Analog Input Value |          |                 |          |
| Test Method                            | Play using the normal controller(s) specified for the game.          |          |                 |          |
| Pass/Fail<br>Determination<br>Criteria | Passes if gameplay continues normally.                               |          |                 |          |
| Software to be<br>Tested               | All software is targeted.                                            |          |                 |          |

| Guideline Number                       | 7.1.8                                                                                                    | Category                                                                 | All Controllers | Required |  |
|----------------------------------------|----------------------------------------------------------------------------------------------------|--------------------------------------------------------------------------|-----------------|----------|--|
| Test Item                              | Analog Input Value Ran                                                                                                    | Analog Input Value Range of Control Stick and Button                     |                 |          |  |
| Test Method                            | Perform hot swapping with each Control Stick, with the Control Stick tilted in each of the four directions, up, down, left, and right. |                                                                          |                 |          |  |
| Pass/Fail<br>Determination<br>Criteria | Passes if gameplay continues normally even if an input value exceeds limits.                                                           |                                                                          |                 |          |  |
| Software to be<br>Tested               | Software that supports t                                                                                                    | Software that supports the Nunchuk Controller or the Classic Controller. |                 |          |  |

| Guideline Number                       | 7.1.9                                                                                                    | Category     | All Controllers    | Required |
|----------------------------------------|----------------------------------------------------------------------------------------------------|--------------|--------------------|----------|
| Test Item                              | Regarding Applications                                                                                       | that Support | the Rumble Feature |          |
| Test Method                            | Set the Rumble Feature to OFF and play the game up to a scene that requires the Rumble Feature to proceed.   |              |                    |          |
| Pass/Fail<br>Determination<br>Criteria | Passes if there is no problem advancing through the game by alternate means, such as using images or sounds. |              |                    |          |
| Software to be<br>Tested               | Software that requires the Rumble Feature.                                                                   |              |                    |          |

| Guideline Number                       | 7.1.11                                                                                                    | Category All Controllers Require                                                                                                    |                                                                                                    |                                                                                                    |  |
|----------------------------------------|----------------------------------------------------------------------------------------------------|----------------------------------------------------------------------------------------------------|----------------------------------------------------------------------------------------------------|----------------------------------------------------------------------------------------------------|--|
| Test Item                              | Stopping Rumble Motor when Controller Not in Use                                                                                                    |                                                                                                    |                                                                                                    |                                                                                                    |  |
| Test Method                            | <ol> <li>Verify that the Rumh</li> <li>During gameplay wheat the controller's</li> <li>During gameplay wheat the controller stops wheat</li> <li>Verify that the controller after turning</li> <li>Verify items (1) through Wii Remote or the Ninter</li> </ol> | ble Feature is<br>hile the contro<br>Rumble Feat<br>hile the contro<br>PAUSE or H<br>oller does not<br>ng power on<br>(4) on contro<br>endo GameCo | not used with the demo sc<br>oller is rumbling, press the r<br>ure stops.<br>oller is rumbling, verify that<br>OME is pressed.<br>t rumble in the state when n<br>or resetting.<br>ollers that support the Rumb<br>ube Controller. | reen.<br>eset button and verify<br>the controller Rumble<br>o input occurs from the<br>le Feature, such as the |  |
| Pass/Fail<br>Determination<br>Criteria | Passes if (1) through (4) are confirmed.                                                                                                    |                                                                                                    |                                                                                                    |                                                                                                    |  |
| Software to be<br>Tested               | Software that supports                                                                                                    | the Rumble F                                                                                                    | eature.                                                                                                    |                                                                                                    |  |

| Guideline Number                       | 7.1.15                                                                                             | Category | All Controllers | Required |
|----------------------------------------|----------------------------------------------------------------------------------------------------|----------|-----------------|----------|
| Test Item                              | Do Not Use Origin Reset Command for Extension Controller Analog Input as Game Input                |          |                 |          |
| Test Method                            | Press the - Button, + Button, A Button, and B Button on the Wii Remote simultaneously during play. |          |                 |          |
| Pass/Fail<br>Determination<br>Criteria | Passes if not used as an input command, unique to game.                                            |          |                 |          |
| Software to be<br>Tested               | Software that supports an extension controller.                                                    |          |                 |          |

| Guideline Number         | 7.1.16                                                                                                    | Category     | All Controllers             | Required |  |
|--------------------------|----------------------------------------------------------------------------------------------------|--------------|-----------------------------|----------|--|
| Test Item                | Processing Hot Swappi                                                                                                    | ng of Unsupp | orted Extension Controllers |          |  |
| Test Method              | During gameplay, connect and disconnect an unsupported extension controller to the Wii<br>Remote. Alternatively, use the WPADAttachDummyExtension or<br>WPADDetachDummyExtension debugging functions to change the Wii Remote's device<br>type (these functions have been provided since Revolution SDK 2.4 Patch 6). |              |                             |          |  |
| Pass/Fail                | Passes if there are no problems, such as uncontrollable execution, either after connection and disconnection of the unsupported controller, or while the unsupported controller is in a connected state.                                                                                                    |              |                             |          |  |
| Criteria                 | Make sure that no problems will arise with devices to be supported in the future (WPAD_DEV_FUTURE). Presently, the only way to verify this is to check for problems at the source level.                                                                                                    |              |                             |          |  |
| Software to be<br>Tested | All software is targeted.                                                                                                    |              |                             |          |  |

| Guideline Number                       | 7.1.17                                                                                          | Category                  | All Controllers | Required |  |  |
|----------------------------------------|-------------------------------------------------------------------------------------------------|---------------------------|-----------------|----------|--|--|
| Test Item                              | Handling HOME                                                                                   | Handling HOME             |                 |          |  |  |
| Test Method                            | Press HOME during gameplay on all connected Wii Remotes and Classic Controllers (if supported). |                           |                 |          |  |  |
| Pass/Fail<br>Determination<br>Criteria | Passes if no game-specific functions are assigned to HOME.                                      |                           |                 |          |  |  |
| Software to be<br>Tested               | All software is targeted.                                                                       | All software is targeted. |                 |          |  |  |

#### 7.2 Wii Remote

| Guideline Number                       | 7.2.3                                                                                                    | Category                                                                             | Wii Remote | Required |  |
|----------------------------------------|----------------------------------------------------------------------------------------------------|--------------------------------------------------------------------------------------|------------|----------|--|
| Test Item                              | Disabling Pointer for Ap                                                                                                    | Disabling Pointer for Applications Without Pointer Function                          |            |          |  |
| Test Method                            | Verify that the pointer's                                                                                                    | Verify that the pointer's power is OFF when the pointer is not used during gameplay. |            |          |  |
| Pass/Fail<br>Determination<br>Criteria | Passes if the pointer's power is OFF when the pointer is not being used.<br>Presently, the only way to verify this is to check for problems at the source level. |                                                                                      |            |          |  |
| Software to be<br>Tested               | Software not using the                                                                                                    | Software not using the pointer, except in the HOME Menu.                             |            |          |  |

| Guideline Number                       | 7.2.4                                                                                                    | Category | Wii Remote | Recommended      |
|----------------------------------------|----------------------------------------------------------------------------------------------------|----------|------------|------------------|
| Test Item                              | Disabling Pointer for Applications with Pointer Function                                                                                                    |          |            |                  |
| Test Method                            | Verify that the pointer's power is off when the pointer is not used during gameplay.                                                                             |          |            | during gameplay. |
| Pass/Fail<br>Determination<br>Criteria | Passes if the pointer's power is off when the pointer is not being used.<br>Presently, the only way to verify this is to check for problems at the source level. |          |            |                  |
| Software to be<br>Tested               | Software using the poin                                                                                                    | ter.     |            |                  |

| Guideline Number                       | 7.2.5                                                                 | Category                                                                    | Wii Remote          | Required |  |
|----------------------------------------|-----------------------------------------------------------------------|-----------------------------------------------------------------------------|---------------------|----------|--|
| Test Item                              | Prohibition of Simultane                                              | Prohibition of Simultaneous Use of Wii Remote Memory and Wii Remote Speaker |                     |          |  |
| Test Method                            | Verify that there are no places where both are used at the same time. |                                                                             |                     | time.    |  |
| Pass/Fail<br>Determination<br>Criteria | Passes if there is no simultaneous use.                               |                                                                             |                     |          |  |
| Software to be<br>Tested               | Software that uses the                                                | Wii Remote n                                                                | nemory and Speaker. |          |  |

| Guideline Number                       | 7.2.6                                                                                                    | Category                                                     | Wii Remote | Required |  |
|----------------------------------------|----------------------------------------------------------------------------------------------------|--------------------------------------------------------------|------------|----------|--|
| Test Item                              | Restriction on Contents                                                                                  | Restriction on Contents of Data Written to Wii Remote Memory |            |          |  |
| Test Method                            | Save to Wii Remote me                                                                                    | Save to Wii Remote memory.                                   |            |          |  |
| Pass/Fail<br>Determination<br>Criteria | Passes if data that would have a significant adverse effect on the game process if lost cannot be saved. |                                                              |            |          |  |
| Software to be<br>Tested               | Software that uses Wii Remote memory.                                                                    |                                                              |            |          |  |

| Guideline Number                       | 7.2.7                                                                          | Category                       | Wii Remote | Required |
|----------------------------------------|--------------------------------------------------------------------------------|--------------------------------|------------|----------|
| Test Item                              | Wii Remote Data Error                                                          | Wii Remote Data Error Checking |            |          |
| Test Method                            | Verify the error checking mechanism in the source.                             |                                |            |          |
| Pass/Fail<br>Determination<br>Criteria | Passes if error checking (Example: 3884 Byte + 4 Byte checksum) is being used. |                                |            |          |
| Software to be<br>Tested               | Software that uses Wii Remote memory.                                          |                                |            |          |

| Guideline Number                       | 7.2.8                                                                                                    | Category                                                                       | Wii Remote | Required |  |  |
|----------------------------------------|----------------------------------------------------------------------------------------------------|--------------------------------------------------------------------------------|------------|----------|--|--|
| Test Item                              | Message Display when                                                                                                    | Message Display when Writing to Wii Remote Memory                              |            |          |  |  |
| Test Method                            | Verify that a message is                                                                                                    | Verify that a message is displayed when writing data to the Wii Remote memory. |            |          |  |  |
| Pass/Fail<br>Determination<br>Criteria | Passes if a message, such as CONT_03 from the <i>Wii Message List</i> is displayed to discourage hot swapping of the external extension controller by the user. |                                                                                |            |          |  |  |
| Software to be<br>Tested               | Software that uses Wii Remote memory.                                                                                                    |                                                                                |            |          |  |  |

| Guideline Number                                                                    | 7.2.12                                                                                                | Category                                                            | Wii Remote | Required           |  |  |
|-------------------------------------------------------------------------------------|----------------------------------------------------------------------------------------------------|---------------------------------------------------------------------|------------|--------------------|--|--|
| Test Item                                                                           | Data Compatibility for the                                                                            | Data Compatibility for the Same Application Using Wii Remote Memory |            |                    |  |  |
| (1) Verify whether save data from a previous version can be us version of the game. |                                                                                                    |                                                                     |            | ed with the newest |  |  |
| Test Method                                                                         | (2) Verify whether save data from the new version can be used with a previous version of<br>the game. |                                                                     |            |                    |  |  |
| Pass/Fail<br>Determination<br>Criteria                                              | Passes if the save data is compatible regardless of the version.                                      |                                                                     |            |                    |  |  |
| Software to be<br>Tested                                                            | Software that uses Wii Remote memory and that will include post-release updates.                      |                                                                     |            |                    |  |  |

| Guideline Number                       | 7.2.15                                                                                                    | Category   | Wii Remote | Required |
|----------------------------------------|----------------------------------------------------------------------------------------------------|------------|------------|----------|
| Test Item                              | Displaying a Message when Overwriting Wii Remote Memory                                                                                                    |            |            |          |
| Test Method                            | Try storing data in Wii Remote memory, then overwrite that data with other game data.                                                                                              |            |            |          |
| Pass/Fail<br>Determination<br>Criteria | Passes if a message, such as CONT_06 or CONT_07 from the <i>Wii Message List</i> , is displayed to confirm with the player that other game data is stored and will be overwritten. |            |            |          |
| Software to be<br>Tested               | Software that uses Wii                                                                                                    | Remote mem | ory.       |          |

| Guideline Number                       | 7.2.22                                                                                                    | Category | Wii Remote | Required |  |
|----------------------------------------|----------------------------------------------------------------------------------------------------|----------|------------|----------|--|
| Test Item                              | Specification of Simple Pairing Procedure                                                                                      |          |            |          |  |
| Test Method                            | Perform simple pairing with the simple pairing menu inside the game.                                                           |          |            |          |  |
| Pass/Fail<br>Determination<br>Criteria | Passes if simple pairing can be performed by pressing the 1 Button and 2 Button simultaneously when performing simple pairing. |          |            |          |  |
| Software to be<br>Tested               | Software that supports simple pairing inside the game.                                                                         |          |            |          |  |

| Guideline Number                       | 7.2.23                                                                                                    | Category                                                             | Wii Remote | Required |  |
|----------------------------------------|----------------------------------------------------------------------------------------------------|----------------------------------------------------------------------|------------|----------|--|
| Test Item                              | Message Displayed During Simple Pairing                                                                           |                                                                      |            |          |  |
| Test Method                            | Perform simple pairing                                                                                            | Perform simple pairing with the simple pairing menu inside the game. |            |          |  |
| Pass/Fail<br>Determination<br>Criteria | Passes if a message such as CONT_11 from the <i>Wii Message List</i> is displayed when performing simple pairing. |                                                                      |            |          |  |
| Software to be<br>Tested               | Software that supports simple pairing inside the game.                                                            |                                                                      |            |          |  |

| Guideline Number                       | 7.2.25                                                                                                    |                                                                                                    | Category                | Wii Remote                    | Required                 |  |
|----------------------------------------|----------------------------------------------------------------------------------------------------|----------------------------------------------------------------------------------------------------|-------------------------|-------------------------------|--------------------------|--|
| Test Item                              | Use of Functi                                                                                                    | on wpad                                                                                              | SetSpeaker              | Volume Prohibited             |                          |  |
|                                        | (1) From th speaker                                                                                                    | e Wii Me<br>volume.                                                                                  | nu, open the H          | HOME Menu and check the       | Wii Remote settings      |  |
|                                        | (2) After sta<br>speaker                                                                                                    | (2) After starting the game, open the HOME Menu and check the Wii Remote settings<br>speaker volume. |                         |                               |                          |  |
|                                        | (3) Play the game briefly, then return from the HOME Menu to the Wii Menu.                                                                           |                                                                                                    |                         |                               |                          |  |
|                                        | (4) From the Wii Menu, open the HOME Menu and check the Wii Remote settings<br>speaker volume.                                                       |                                                                                                    |                         |                               |                          |  |
| Test Method                            | For applications that provide independent optional settings for the Wii Remote speaker volume, also perform the following check.                     |                                                                                                    |                         |                               |                          |  |
|                                        | (1) Open th                                                                                                    | e HOME                                                                                               | Menu and ch             | eck the Wii Remote settings   | speaker volume.          |  |
|                                        | (2) Change<br>(see the                                                                                                    | the spea<br>note bel                                                                                 | aker volume u:<br>low). | sing the application's indepe | endent optional settings |  |
|                                        | (3) Open th                                                                                                    | e HOME                                                                                               | Menu and ch             | eck the Wii Remote settings   | speaker volume.          |  |
|                                        | <b>Note:</b> The only approved method for changing the speaker volume on the application side is to change the waveform data sent to the Wii Remote. |                                                                                                    |                         |                               |                          |  |
| Pass/Fail<br>Determination<br>Criteria | Passes if there is no change in the Wii Remote's speaker volume setting.                                                                             |                                                                                                    |                         |                               |                          |  |
| Software to be<br>Tested               | All software is                                                                                                    | targetee                                                                                             | d.                      |                               |                          |  |

#### 7.3 Nintendo GameCube<sup>TM</sup> Controller

| Guideline Number                       | 7.3.2                                                                                                    | Category                                                                                                    | Nintendo GameCube Controller | Required |  |  |
|----------------------------------------|----------------------------------------------------------------------------------------------------|----------------------------------------------------------------------------------------------------|------------------------------|----------|--|--|
| Test Item                              | Use of Origin Reset C                                                                                                    | Jse of Origin Reset Command as Game Input Prohibited                                                                                                    |                              |          |  |  |
| Test Method                            | Verify that there is no are pressed simultane                                                                                             | Verify that there is no command input when the X Button, Y Button, and START/PAUSE are pressed simultaneously on the Nintendo GameCube Controller during gameplay. |                              |          |  |  |
| Pass/Fail<br>Determination<br>Criteria | Passes if the input when the X Button, Y Button, and START/PAUSE are pressed simultaneously is not used as a game-specific input command. |                                                                                                    |                              |          |  |  |
| Software to be<br>Tested               | Software that supports Nintendo GameCube Controller.                                                                                      |                                                                                                    |                              |          |  |  |

| Guideline Number                       | 7.3.3                                                                                                    | Category | Nintendo GameCube Controller | Required |  |
|----------------------------------------|----------------------------------------------------------------------------------------------------|----------|------------------------------|----------|--|
| Test Item                              | Support for Origin Reset Command                                                                                                    |          |                              |          |  |
| Test Method                            | Verify that the game does not perform unexpected operations when resetting either stick or R/L Buttons by pressing the X Button, Y Button, and START/PAUSE simultaneously during gameplay. |          |                              |          |  |
| Pass/Fail<br>Determination<br>Criteria | Passes if the origin is reset correctly and the game can be played normally.                                                                                                    |          |                              |          |  |
| Software to be<br>Tested               | Software that supports Nintendo GameCube Controller.                                                                                                    |          |                              |          |  |

| Guideline Number                       | 7.3.4                                                                                                    | Category | Nintendo GameCube Controller | Required |  |  |
|----------------------------------------|----------------------------------------------------------------------------------------------------|----------|------------------------------|----------|--|--|
| Test Item                              | Hot Swapping Support for Nintendo GameCube Controller Socket Devices                                                                                                    |          |                              |          |  |  |
| Test Method                            | <ol> <li>Plug and unplug (hot swap) a device that can be plugged into the<br/>Nintendo GameCube Controller Socket during gameplay.</li> <li>Change the WaveBird channel during gameplay.</li> </ol> |          |                              |          |  |  |
| Pass/Fail<br>Determination<br>Criteria | Passes if (1) and (2) are verified with no problems.                                                                                                    |          |                              |          |  |  |
| Software to be<br>Tested               | Software that supports devices that can be plugged into the Nintendo GameCube Controller Socket.                                                                                                    |          |                              |          |  |  |

| Guideline Number                       | 7.3.7                                                                                                    | Category                                                                                                    | Nintendo GameCube Controller | Required |  |  |
|----------------------------------------|----------------------------------------------------------------------------------------------------|----------------------------------------------------------------------------------------------------|------------------------------|----------|--|--|
| Test Item                              | Stopping Access to the Optical Disc Drive in Scenes Where the User is Urged to Insert or Remove the Nintendo GameCube Controller           |                                                                                                    |                              |          |  |  |
| Test Method                            | Check at the source I user is prompted to p                                                                                                | Check at the source level that the optical disc drive is not accessed at points where the user is prompted to plug in or unplug a Nintendo GameCube Controller. |                              |          |  |  |
| Pass/Fail<br>Determination<br>Criteria | Passes if the optical disc drive is not accessed at points where the user is prompted to plug in or unplug a Nintendo GameCube Controller. |                                                                                                    |                              |          |  |  |
| Software to be<br>Tested               | Software that supports Nintendo GameCube Controllers.                                                                                      |                                                                                                    |                              |          |  |  |

### 8 Wii System Memory

| Guideline Number         | 8.1                                                                                                    | Category        | Wii System Memory | Required |  |  |
|--------------------------|----------------------------------------------------------------------------------------------------|-----------------|-------------------|----------|--|--|
| Test Item                | Restrictions on Wii System Memory                                                                                                    |                 |                   |          |  |  |
|                          | <ol> <li>First use the Ncheck tool to check the amount of available memory and number of<br/>inodes.</li> </ol>                                                                                                |                 |                   |          |  |  |
| Test Method              | (2) Create a save file                                                                                                    | , if allowed in | nside the game.   |          |  |  |
|                          | (3) Use the Ncheck tool to check the number of inodes and user blocks being<br>consumed.                                                                                                    |                 |                   |          |  |  |
|                          | (1) Only a total of up to 32 files and directories can be created.                                                                                                    |                 |                   |          |  |  |
| Base/Eail                | (2) The number of user blocks must be 128 blocks or less.                                                                                                    |                 |                   |          |  |  |
| Determination            | Passes if (1) and (2) are observed.                                                                                                    |                 |                   |          |  |  |
| Criteria                 | Be sure that /tmp observes a maximum size limit of 40 MB and that the maximum number of files/directories for /tmp is 64. Presently, the only way to verify this is to check for problems at the source level. |                 |                   |          |  |  |
| Software to be<br>Tested | All software is targeted.                                                                                                    |                 |                   |          |  |  |

| Guideline Number          | 8.2                                                                                                    | Category | Wii System Memory | Required |  |
|---------------------------|----------------------------------------------------------------------------------------------------|----------|-------------------|----------|--|
| Test Item                 | Limits on Frequent R                                                                                     | ewrites  |                   |          |  |
| Test Method               | When using automatic save, check that write operations are performed no more than about once per minute. |          |                   |          |  |
| Pass/Fail                 | Passes if the frequency of write operations when using auto save is about once per minute or less.       |          |                   |          |  |
| Determination<br>Criteria | Passes if write operations are once per six minutes or less when the NANDSafe function is being used.    |          |                   |          |  |
|                           | Presently, the only way to verify this is to check for problems at the source level.                     |          |                   |          |  |
| Software to be<br>Tested  | Software that saves automatically.                                                                       |          |                   |          |  |

| Guideline Number                       | 8.4                                                                                                    | Category                                                   | Wii System Memory | Required |  |
|----------------------------------------|----------------------------------------------------------------------------------------------------|------------------------------------------------------------|-------------------|----------|--|
| Test Item                              | Write Operation Displ                                                                                                    | ау                                                         |                   |          |  |
| Test Method                            | Check the source for                                                                                                    | Check the source for the timing that save data is written. |                   |          |  |
| Pass/Fail<br>Determination<br>Criteria | Passes if, when writing 1 MB or more of save data, a message similar to NAND_09<br>appears on the screen during the write operation or an icon informing the user that save<br>data is being written appears on the screen.<br>Presently, the only way to verify this is to check for problems at the source level. |                                                            |                   |          |  |
| Software to be<br>Tested               | All software is targete                                                                                                    | All software is targeted.                                  |                   |          |  |

| Guideline Number                       | 8.5                                                                                              | Category     | Wii System Memory | Required |  |
|----------------------------------------|--------------------------------------------------------------------------------------------------|--------------|-------------------|----------|--|
| Test Item                              | Data Compatibility Wit                                                                           | hin the Same | e Program         |          |  |
| Tast Mathad                            | (1) Check that save data from the previous version can be used with the new version of the game. |              |                   |          |  |
| Test Method                            | (2) Check that save data for the new version can be used by the old version of the game.         |              |                   |          |  |
| Pass/Fail<br>Determination<br>Criteria | Passes if save data is mutually compatible regardless of the version.                            |              |                   |          |  |
| Software to be<br>Tested               | Software that will include post-release updates.                                                 |              |                   |          |  |

| Guideline Number                       | 8.7                                                                                                    | Category  | Wii System Memory | Required |  |
|----------------------------------------|----------------------------------------------------------------------------------------------------|-----------|-------------------|----------|--|
| Test Item                              | Handling Reset While                                                                                                    | e Writing |                   |          |  |
| Test Method                            | Perform reset while writing data to Wii system memory, then load data and check if the save was completed correctly.          |           |                   |          |  |
| Pass/Fail<br>Determination<br>Criteria | Passes if reset processing is performed after writing to Wii system memory was finished and the save was completed correctly. |           |                   |          |  |
| Software to be<br>Tested               | All software is targeted.                                                                                                    |           |                   |          |  |

| Guideline Number          | 8.8                                                                                                    | Category                                                                         | Wii System Memory | Required |  |
|---------------------------|----------------------------------------------------------------------------------------------------|----------------------------------------------------------------------------------|-------------------|----------|--|
| Test Item                 | Data Unit for Users                                                                                                    |                                                                                  |                   |          |  |
| Test Method               | Check messages in t                                                                                                    | Check messages in the game and error messages when there is insufficient memory. |                   |          |  |
| Pass/Fail                 | Passes if data for users is displayed in units of blocks (where one block is 128 KB) and the value is rounded up for any fractional remainder less than 128 KB.                                                                   |                                                                                  |                   |          |  |
| Determination<br>Criteria | Note: When informing the user of the amount of free memory, display the number<br>bytes of free memory in terms of the number of 128KB blocks available. Use a<br>truncated value if the size of free memory is less than 128 KB. |                                                                                  |                   |          |  |
| Software to be<br>Tested  | All software is targeted.                                                                                                    |                                                                                  |                   |          |  |

| Guideline Number                       | 8.9                                                                                                    | Category        | Wii System Memory                       | Required       |  |  |
|----------------------------------------|----------------------------------------------------------------------------------------------------|-----------------|-----------------------------------------|----------------|--|--|
| Test Item                              | Checking the Number of Free inodes and Amount of Free Memory Using<br>NANDCheck[Async]                                                                               |                 |                                         |                |  |  |
|                                        | <ol> <li>Using the Ncheck tool, check the amount of free memory and number of free<br/>inodes before creating a save file.</li> </ol>                                |                 |                                         |                |  |  |
|                                        | (2) Create a save f inodes.                                                                                                    | ile for the app | lication when you have plenty of free m | emory and free |  |  |
| Tast Mathod                            | (3) Run the Ncheck tool again, and check the amount of memory and number of inodes actually used by the application.                                                 |                 |                                         |                |  |  |
| Test Methou                            | (4) Delete the save file for the application in question on the save data screen on the<br>Wii menu.                                                                 |                 |                                         |                |  |  |
|                                        | (5) Run the Ncheck tool again, and check that the amount of memory and number of inodes in Wii system memory represents the amount actually used by the application. |                 |                                         |                |  |  |
|                                        | (6) Try creating a s                                                                                                    | ave file using  | the application.                        |                |  |  |
| Pass/Fail<br>Determination<br>Criteria | Passes if a save file having the same amount of memory and number of inodes as the application's save file can be both created and overwritten.                      |                 |                                         |                |  |  |
| Software to be<br>Tested               | All software is targe                                                                                                    | ted.            |                                         |                |  |  |

| Guideline Number                       | 8.10 and 8.11                                                                                                    | Category                                                            | Wii System Memory                                                                                                    | Required                                          |  |  |
|----------------------------------------|----------------------------------------------------------------------------------------------------|---------------------------------------------------------------------|----------------------------------------------------------------------------------------------------|---------------------------------------------------|--|--|
| Test Item                              | Timing for Checking Notification when the                                                                                                    | the Number of i                                                     | of Free inodes and the Amount of Free<br>nodes or the Amount of Free Memory is                                                                   | Memory<br>s Insufficient                          |  |  |
|                                        | <ul> <li>(1) Using the Nchec<br/>value one less th<br/>a game mode that</li> <li>(2) Set the amount of<br/>minimum that the</li> </ul>                                                                                                    | k tool, set the<br>nan the minin<br>at allows sav<br>of free inodes | e amount of free memory in Wii system<br>num that the target game requires to sa<br>e data to be saved.<br>s in Wii system memory to a value one | memory to a<br>ive, and initiate<br>less than the |  |  |
| Test Method                            | <ul> <li>(3) Set both the amount of free memory and the number of inodes Wii sy to values one less than the minimum that the target game requires to initiate a game mode that allows save data to be saved</li> </ul>                                                                        |                                                                     |                                                                                                    |                                                   |  |  |
|                                        | (4) If the game's specifications allow multiple files to be saved, repeat the same<br>procedure when there is not enough memory or number of inodes for additional<br>files.                                                                                                    |                                                                     |                                                                                                    |                                                   |  |  |
|                                        | (1) Before playing the game, be sure that an appropriate message for informing the<br>user that there is not enough memory is displayed, such as NAND_02, and that<br>either an option for returning to the Wii menu is provided or that a message such as<br>NAND 10 is displayed.           |                                                                     |                                                                                                    |                                                   |  |  |
|                                        | (2) Before playing the game, be sure that an appropriate message for informing the<br>user that there are not enough inodes is displayed <sup>1</sup> , such as NAND_03, and that<br>either an option for returning to the Wii menu is provided or a message such as<br>NAND_10 is displayed. |                                                                     |                                                                                                    |                                                   |  |  |
| Pass/Fail<br>Determination<br>Criteria | <ul> <li>(3) Before playing the game, be sure that a message for informing the user is not enough memory is displayed, such as NAND_02, and that either a for returning to the Wii menu is provided or a message such as NAND_1 displayed<sup>2</sup></li> </ul>                              |                                                                     |                                                                                                    |                                                   |  |  |
|                                        | <ul> <li>(4) If the game's specifications allow multiple files to be saved, be sure that (1) through (3) are handled appropriately when there is not enough memory or number of inodes for additional files.</li> </ul>                                                                       |                                                                     |                                                                                                    |                                                   |  |  |
|                                        | Passes if all of the ab                                                                                                    | ove conditio                                                        | ns are observed and the system region                                                                                                    | is not violated.                                  |  |  |
|                                        | Note 1: Do not mention<br>Note 2: When the num<br>and display the                                                                                                    | on the number of free<br>ne message                                 | er of free inodes in the message.<br>inodes is simultaneously inadequate, g<br>concerning a lack of free space.                                  | ive priority to                                   |  |  |
| Software to be<br>Tested               | All software is targete                                                                                                    | ed.                                                                 |                                                                                                    |                                                   |  |  |

| Guideline Number                       | 8.12                                                                                                    | Category      | Wii System Memory | Required |
|----------------------------------------|----------------------------------------------------------------------------------------------------|---------------|-------------------|----------|
| Test Item                              | Do Not Change Crea                                                                                                    | ted File Size |                   |          |
| Test Method                            | <ul><li>(1) First, use the Ncheck tool to check the available memory and available number of inodes.</li><li>(2) Play the game, overwrite the save data, and then use the Ncheck tool to check the</li></ul> |               |                   |          |
| Pass/Fail<br>Determination<br>Criteria | file size (number of FS blocks). Passes if the file size does not change between saves.                                                                                                    |               |                   |          |
| Software to be<br>Tested               | All software is targeted.                                                                                                    |               |                   |          |

| Guideline Number                       | 8.16                                    | Category                  | Wii System Memory                   | Required |  |
|----------------------------------------|-----------------------------------------|---------------------------|-------------------------------------|----------|--|
| Test Item                              | Prohibition of Creatin                  | g Files or Dii            | ectories Without Owner Read Permiss | ion      |  |
| Test Method                            | Load all saved files.                   | Load all saved files.     |                                     |          |  |
| Pass/Fail<br>Determination<br>Criteria | Passes if all save files can be loaded. |                           |                                     |          |  |
| Software to be<br>Tested               | All software is targete                 | All software is targeted. |                                     |          |  |

| Guideline Number                       | 8.17                                                                                                    | Category                            | Wii System Memory | Required |  |
|----------------------------------------|----------------------------------------------------------------------------------------------------|-------------------------------------|-------------------|----------|--|
| Test Item                              | Prohibition of Frequen                                                                                                    | Prohibition of Frequent Read Access |                   |          |  |
| Test Method                            | Presently, the only way to verify this is to check for problems at the source level.                                                                                                 |                                     |                   |          |  |
| Pass/Fail<br>Determination<br>Criteria | Passes if no access is being performed where an address for a small amount of memory of only a few bytes is being read at a short time interval such as every frame or every second. |                                     |                   |          |  |
| Software to be<br>Tested               | All software is targeted                                                                                                    | J.                                  |                   |          |  |

| Guideline Number                       | 8.18                                                                                                    | Category | Wii System Memory | Required |
|----------------------------------------|----------------------------------------------------------------------------------------------------|----------|-------------------|----------|
| Test Item                              | Save Banner File Cre                                                                                                    | ation    |                   |          |
| Test Method                            | (1) Use the Ncheck tool and prepare the amount of memory and inodes required by the<br>save banner file in Wii system memory. |          |                   |          |
|                                        | (2) Try to save and then check the save data screen on the Wii Menu.                                                          |          |                   |          |
| Pass/Fail<br>Determination<br>Criteria | Passes if save banner file is not being created.                                                                              |          |                   |          |
| Software to be<br>Tested               | All software is targete                                                                                                    | ed.      |                   |          |

| Guideline Number                       | 8.20                                                                  | Category                                                                          | Wii System Memory | Required |  |
|----------------------------------------|-----------------------------------------------------------------------|-----------------------------------------------------------------------------------|-------------------|----------|--|
| Test Item                              | Save Data Comments                                                    | Save Data Comments                                                                |                   |          |  |
| Test Method                            | After creating save data, check the save data screen on the Wii Menu. |                                                                                   |                   |          |  |
| Pass/Fail<br>Determination<br>Criteria | Passes if the game ti                                                 | Passes if the game title is specified in the first line of the save data comment. |                   |          |  |
| Software to be<br>Tested               | All software is targete                                               | ed.                                                                               |                   |          |  |

| Guideline Number                       | 8.22                                                                                                    | Category                                                        | Wii System Memory                       | Required       |  |  |
|----------------------------------------|----------------------------------------------------------------------------------------------------|-----------------------------------------------------------------|-----------------------------------------|----------------|--|--|
| Test Item                              | Prohibition of Using F                                                                                                    | Reserved Nan                                                    | nes                                     |                |  |  |
|                                        | (1) Check that the directory "noerase" has not been created.<br>Presently, the only way to verify this is to check for problems at the source level. |                                                                 |                                         |                |  |  |
| Test Method                            | (2) Check that the dir                                                                                                    | (2) Check that the directory "notransfer" has not been created. |                                         |                |  |  |
|                                        | (3) Check that save data saved on one Wii console can be copied to anothe console via an SD Card.                                                    |                                                                 |                                         |                |  |  |
|                                        | You cannot copy to the                                                                                                    | ne SD Card if                                                   | the copy prevention flag has been set f | or the banner. |  |  |
| Pass/Fail<br>Determination<br>Criteria | Passes if items (1) through (3) can be confirmed.                                                                                                    |                                                                 |                                         |                |  |  |
| Software to be<br>Tested               | All software is targeted.                                                                                                    |                                                                 |                                         |                |  |  |

| Guideline Number                       | 8.23                                                                                                    | Category                                                                                                    | Wii System Memory | Required |  |  |
|----------------------------------------|----------------------------------------------------------------------------------------------------|----------------------------------------------------------------------------------------------------|-------------------|----------|--|--|
| Test Item                              | Precautions Regardir                                                                                                    | ng the nocopy                                                                                                    | Directory         |          |  |  |
| Test Method                            | <ul><li>(1) Copy save data to</li><li>(2) Delete save data</li><li>(3) Restore the save</li><li>(4) Load the save data</li></ul> | <ol> <li>Copy save data to the SD Card.</li> <li>Delete save data from Wii system memory.</li> <li>Restore the save data stored on the SD Card to Wii system memory.</li> <li>Load the save data during gameplay.</li> </ol> |                   |          |  |  |
| Pass/Fail<br>Determination<br>Criteria | Passes if save data required for game progress can be loaded.                                                                    |                                                                                                    |                   |          |  |  |
| Software to be<br>Tested               | Software that uses th                                                                                                    | Software that uses the nocopy directory.                                                                                                    |                   |          |  |  |

| Guideline Number                       | 8.25                                                                                                    | Category                                                                               | Wii System Memory | Required |  |  |
|----------------------------------------|----------------------------------------------------------------------------------------------------|----------------------------------------------------------------------------------------|-------------------|----------|--|--|
| Test Item                              | Prohibition of Usage                                                                                                    | Prohibition of Usage Restrictions on Save Data Due to Wii Console-Specific Information |                   |          |  |  |
| Test Method                            | <ul><li>(1) Copy generated save data to another Wii console.</li><li>(2) Read the copied save data and begin gameplay.</li></ul> |                                                                                        |                   |          |  |  |
| Pass/Fail<br>Determination<br>Criteria | Passes if the software can read save data that was copied from another Wii console, and begin gameplay.                          |                                                                                        |                   |          |  |  |
| Software to be<br>Tested               | All software is targeted.                                                                                                    |                                                                                        |                   |          |  |  |

| Guideline Number                       | 8.27                                                                                             | Category                                             | Wii System Memory     | Required |  |
|----------------------------------------|--------------------------------------------------------------------------------------------------|------------------------------------------------------|-----------------------|----------|--|
| Test Item                              | [N. American Version Only] Considerations for Save Banners that Do Not Have Alpha Values Applied |                                                      |                       |          |  |
| Test Method                            | Display a banner on t                                                                            | Display a banner on the (North American) Wii Menu 1. |                       |          |  |
| Pass/Fail<br>Determination<br>Criteria | Passes if the banner                                                                             | is displayed v                                       | vithout any problems. |          |  |
| Software to be<br>Tested               | North American software is targeted.                                                             |                                                      |                       |          |  |

### 9 Nintendo GameCube Memory Card

| Guideline Number                       | 9.2                                                                                                    | Category                                                                                                 | Nintendo GameCube Memory Card | Required |  |  |
|----------------------------------------|----------------------------------------------------------------------------------------------------|----------------------------------------------------------------------------------------------------|-------------------------------|----------|--|--|
| Test Item                              | Use of Write Fu                                                                                                    | Use of Write Functions Prohibited                                                                        |                               |          |  |  |
| Test Method                            | Using a Memor<br>does not light.                                                                                                    | Using a Memory Card emulator, check that the red LED (for indicating writing operations) does not light. |                               |          |  |  |
| Pass/Fail<br>Determination<br>Criteria | Passes if no data is written to the Memory Card.<br>Only read APIs may be used by software the supports the Nintendo GameCube Memory<br>Card. |                                                                                                    |                               |          |  |  |
| Software to be<br>Tested               | Software that su                                                                                                    | upports Nintendo                                                                                         | o GameCube Memory Card.       |          |  |  |

| Guideline Number                       | 9.4                                                                                               | Category                                                | Nintendo GameCube Memory Card | Required |  |  |
|----------------------------------------|---------------------------------------------------------------------------------------------------|---------------------------------------------------------|-------------------------------|----------|--|--|
| Test Item                              | Support for Hig                                                                                   | Support for High-Capacity Nintendo GameCube Memory Card |                               |          |  |  |
| Test Method                            | Check using a l                                                                                   | Check using a Memory Card emulator.                     |                               |          |  |  |
| Pass/Fail<br>Determination<br>Criteria | Passes if operations are normal even with a high-capacity Nintendo GameCube Memory Card inserted. |                                                         |                               |          |  |  |
| Software to be<br>Tested               | Software that s                                                                                   | upports Nintend                                         | o GameCube Memory Card.       |          |  |  |

| Guideline Number                       | 9.5                                                                                                    | Category                                                                                  | Nintendo GameCube Memory Card | Required |  |  |
|----------------------------------------|----------------------------------------------------------------------------------------------------|-------------------------------------------------------------------------------------------|-------------------------------|----------|--|--|
| Test Item                              | Errors Displaye                                                                                                    | Errors Displayed when Memory Cards Cannot be Used                                         |                               |          |  |  |
| Test Method                            | Use a Memory error.                                                                                                    | Use a Memory Card emulator or Memory Card that can reproduce the error to cause an error. |                               |          |  |  |
| Pass/Fail<br>Determination<br>Criteria | A message from the <i>Wii Message List</i> is displayed. This message will be applicable to the caused error, CARD_02, CARD_03, or CARD_04. |                                                                                           |                               |          |  |  |
| Software to be<br>Tested               | Software that supports Nintendo GameCube Memory Card.                                                                                       |                                                                                           |                               |          |  |  |

| Guideline Number                       | 9.7                                                                                                    | Category                                                                                                    | Nintendo GameCube Memory Card | Required |  |  |  |
|----------------------------------------|----------------------------------------------------------------------------------------------------|----------------------------------------------------------------------------------------------------|-------------------------------|----------|--|--|--|
| Test Item                              | Memory Card N                                                                                          | Memory Card Menu in Application                                                                                                    |                               |          |  |  |  |
| Test Method                            | <ul><li>(1) Open the M</li><li>(2) Check that 6</li><li>(3) If a list of file appear in the</li></ul>  | <ol> <li>Open the Memory Card menu inside the application.</li> <li>Check that only files used by the game can be loaded.</li> <li>If a list of files can be displayed, check that only files used by the game being tested appear in the list.</li> </ol> |                               |          |  |  |  |
| Pass/Fail<br>Determination<br>Criteria | Passes if, unlike the Wii Menu, the Memory Card menu only handles files used by the game being tested. |                                                                                                    |                               |          |  |  |  |
| Software to be<br>Tested               | Software that supports Nintendo GameCube Memory Card.                                                  |                                                                                                    |                               |          |  |  |  |

| Guideline Number                       | 9.8                                                                                                    | Category      | Nintendo GameCube Memory Card | Required |  |
|----------------------------------------|----------------------------------------------------------------------------------------------------|---------------|-------------------------------|----------|--|
| Test Item                              | Limit on Accessible M                                                                                                    | lemory Card I | Files                         |          |  |
| Tast Method                            | (1) Place save data that has a different Game Code from the game being tested<br>Nintendo GameCube Memory Card ahead of time, and try loading game data<br>the test game during gameplay. |               |                               |          |  |
| Test Method                            | (2) Place save data for a game that has the same Game Code, but which is<br>unsupported, on the Nintendo GameCube Memory Card ahead of time and try<br>loading game data during gameplay. |               |                               |          |  |
| Pass/Fail<br>Determination<br>Criteria | Passes if no save data is read in either (1) or (2) above.                                                                                                    |               |                               |          |  |
| Software to be<br>Tested               | Software that supports Nintendo GameCube Memory Card.                                                                                                    |               |                               |          |  |

### **10 Reset and Shutdown**

| Guideline Number         | 10.1                                                                                                    | Category                         | Reset and Shutdown | Required |  |  |
|--------------------------|----------------------------------------------------------------------------------------------------|----------------------------------|--------------------|----------|--|--|
| Test Item                | Wii Console RESET                                                                                                    |                                  |                    |          |  |  |
|                          | (1) Press RESET dur                                                                                                    | (1) Press RESET during gameplay. |                    |          |  |  |
| Test Method              | (2) Check that reset operations are conducted immediately once RESET is pressed                                                                                             |                                  |                    |          |  |  |
|                          | (3) Check that operations other than reset are not performed when RESET is used.                                                                                            |                                  |                    |          |  |  |
| Pass/Fail                | Passes if reset operations are conducted immediately after pressing RESET and operations other than reset are not performed.                                                |                                  |                    |          |  |  |
| Criteria                 | Also passes if reset operations are conducted after the writing data operation completes when RESET is pressed while writing to the Wii system memory. (See Guideline 8.7.) |                                  |                    |          |  |  |
| Software to be<br>Tested | All software is targeted.                                                                                                    |                                  |                    |          |  |  |

| Guideline Number                       | 10.2                                                                                                    | Category                                                                                                    | Reset and Shutdown | Required |  |  |
|----------------------------------------|----------------------------------------------------------------------------------------------------|----------------------------------------------------------------------------------------------------|--------------------|----------|--|--|
| Test Item                              | Wii Power Button                                                                                                    |                                                                                                    |                    |          |  |  |
| Test Method                            | <ol> <li>Press the Power I</li> <li>Check that shutdo<br/>Button.</li> <li>Check that operat<br/>Button is used.</li> </ol>                   | <ol> <li>Press the Power Button (on the console or Wii Remote) during play.</li> <li>Check that shutdown processing is conducted immediately after pressing the Power Button.</li> <li>Check that operations other than shutdown are not performed when the Power Button is used.</li> </ol> |                    |          |  |  |
| Pass/Fail<br>Determination<br>Criteria | Passes if shutdown operations are conducted immediately after pressing the Power Button and operations other than shutdown are not performed. |                                                                                                    |                    |          |  |  |
| Software to be<br>Tested               | All software is targeted.                                                                                                    |                                                                                                    |                    |          |  |  |

| Guideline Number                       | 10.3                                                                                                    | Category   | Reset and Shutdown                     | Required |  |
|----------------------------------------|----------------------------------------------------------------------------------------------------|------------|----------------------------------------|----------|--|
| Test Item                              | Resetting the Nintend                                                                                                    | do GameCub | e Controller Origin During Reset Opera | itions   |  |
| Test Method                            | <ol> <li>By pressing RESET on the Wii console or clicking on the Reset button in the Home<br/>Menu, reset with each stick tilted, and be sure to check that the origin is not out of<br/>alignment.</li> <li>With the origin out of alignment, perform reset (by pressing RESET on the Wii<br/>console or clicking on the Reset button in the HOME Menu) without touching either<br/>stick, and verify that the misaligned origin has returned to its original position.</li> </ol> |            |                                        |          |  |
| Pass/Fail<br>Determination<br>Criteria | Passes if (1) and (2) are verified.                                                                                                    |            |                                        |          |  |
| Software to be<br>Tested               | Software that supports Nintendo GameCube Controllers.                                                                                                    |            |                                        |          |  |

| Guideline Number                       | 10.6                                                                                                    | Category                                                                                                    | Reset and Shutdown | Required |  |  |
|----------------------------------------|----------------------------------------------------------------------------------------------------|----------------------------------------------------------------------------------------------------|--------------------|----------|--|--|
| Test Item                              | Restrictions on Opera                                                                                                    | Restrictions on Operations for Resets                                                                        |                    |          |  |  |
| Test Method                            | Perform input from the Wii Remote Controller, Nunchuk Controller, Classic Controller, and Nintendo GameCube Controller by pressing buttons such as the Power Button. |                                                                                                    |                    |          |  |  |
| Pass/Fail<br>Determination<br>Criteria | Passes if a reset doe<br>or Home Menu.                                                                                                    | Passes if a reset does NOT occur for all inputs <i>other than</i> a RESET from the Wii console or Home Menu. |                    |          |  |  |
| Software to be<br>Tested               | All software is targeted.                                                                                                    |                                                                                                    |                    |          |  |  |

## 11 HOME Menu

| Guideline Number                       | 11.1                                           | Category                                                                                                    | HOME Menu | Required |  |
|----------------------------------------|------------------------------------------------|----------------------------------------------------------------------------------------------------|-----------|----------|--|
| Test Item                              | Using the HOME Menu Library                    |                                                                                                    |           |          |  |
| Test Method                            | Open the HOME Menu and check the features.     |                                                                                                    |           |          |  |
| Pass/Fail<br>Determination<br>Criteria | Passes if all features<br>implemented correctl | Passes if all features listed in <i>Home Menu Implementation Specifications</i> have been implemented correctly. |           |          |  |
| Software to be<br>Tested               | All software is targete                        | ed.                                                                                                    |           |          |  |

| Guideline Number                       | 11.2                                                                                                    | Category | HOME Menu | Required |
|----------------------------------------|----------------------------------------------------------------------------------------------------|----------|-----------|----------|
| Test Item                              | HOME Menu Display Triggers                                                                                             |          |           |          |
| Test Method                            | Perform various operations during gameplay.                                                                            |          |           |          |
| Pass/Fail<br>Determination<br>Criteria | Passes if the HOME Menu is immediately displayed when HOME is pressed, and it does not appear through any other means. |          |           |          |
|                                        | The above restriction does not apply in situations where it is prohibited to display the HOME Menu.                    |          |           |          |
| Software to be<br>Tested               | All software is targete                                                                                                | ed.      |           |          |

| Guideline Number                       | 11.3                                                                                                    | Category                           | HOME Menu | Required |  |
|----------------------------------------|----------------------------------------------------------------------------------------------------|------------------------------------|-----------|----------|--|
| Test Item                              | Display Language for                                                                                                    | Display Language for the HOME Menu |           |          |  |
| Test Method                            | Check the HOME Menu for each language that can be set in the Wii console.                                                                                                    |                                    |           |          |  |
| Pass/Fail<br>Determination<br>Criteria | Passes if the HOME Menu uses the language selected according to Wii console settings, regardless of the language setting used by a game. (Only Japanese needs to be displayed in the case of Japanese version software.) |                                    |           |          |  |
| Software to be<br>Tested               | All software is targete                                                                                                    | ed.                                |           |          |  |

| Guideline Number                       | 11.4                                                                                        | Category                      | HOME Menu | Required |  |  |
|----------------------------------------|---------------------------------------------------------------------------------------------|-------------------------------|-----------|----------|--|--|
| Test Item                              | Screen Ratio of the H                                                                       | Screen Ratio of the HOME Menu |           |          |  |  |
| Test Method                            | Set the aspect ratio in the Wii console settings to 16:9 and 4:3 and display the HOME Menu. |                               |           |          |  |  |
| Pass/Fail<br>Determination<br>Criteria | Passes if the aspect ratio of the HOME Menu corresponds to the Wii console setting.         |                               |           |          |  |  |
| Software to be<br>Tested               | Software that supports 16:9 aspect ratio.                                                   |                               |           |          |  |  |

### **11.8 Restrictions on Rumble Feature**

| Guideline Number                       | 11.8.1                                                                                                    | Category                                                                                                    | HOME Menu              | Required |  |  |
|----------------------------------------|----------------------------------------------------------------------------------------------------|----------------------------------------------------------------------------------------------------|------------------------|----------|--|--|
| Test Item                              | Restrictions Due to th                                                                                                    | ne Rumble Se                                                                                                  | tting of the HOME Menu |          |  |  |
|                                        | <ol> <li>Set the rumble set<br/>setting and play the</li> </ol>                                                                                                    | (1) Set the rumble setting in the HOME Menu to ON. Next, switch the in-game rumble setting and play the game. |                        |          |  |  |
| Test Method                            | (2) Set the rumble setting in the HOME Menu to OFF. Next, switch the in-game rumble setting and play the game                                                                                                    |                                                                                                    |                        |          |  |  |
|                                        | For (1) above, passes if the game setting is reflected in the game.                                                                                                    |                                                                                                    |                        |          |  |  |
| Pass/Fail<br>Determination<br>Criteria | Pass/Fail         For (2) above, passes if the Wii Remote does not vibrate, regardless of the graduate of the graduate of the |                                                                                                    |                        |          |  |  |
| ontena                                 | The game rumble setting should not be reflected in the Wii console rumble setting.                                                                                                    |                                                                                                    |                        |          |  |  |
| Software to be<br>Tested               | Software that has an independent rumble setting within the game.                                                                                                    |                                                                                                    |                        |          |  |  |

| Guideline Number           | 11.8.2                                                                                                    | Category                                                                                                    | HOME Menu | Required |  |  |
|----------------------------|----------------------------------------------------------------------------------------------------|----------------------------------------------------------------------------------------------------|-----------|----------|--|--|
| Test Item                  | Prohibition of Changi                                                                                                    | Prohibition of Changing the Rumble Setting of the HOME Menu                                                    |           |          |  |  |
| Test Method                | <ol> <li>(1) Change the rumble setting in the HOME Menu to ON. Next, switch the in-game rumble setting from ON to OFF and check the rumble setting in the HOME Menu.</li> <li>(2) Change the rumble setting in the HOME Menu to OFF. Next, switch the in-game rumble setting from OFF to ON and check the rumble setting in the HOME Menu.</li> <li>(3) Switch the rumble setting in the HOME Menu ON and OFF from the Wii Menu.</li> <li>(4) Start the game and after running through each game mode that uses the Rumble Feature check the rumble setting in the HOME Menu.</li> </ol> |                                                                                                    |           |          |  |  |
| Pass/Fail<br>Determination | Passes if for (1), (2), (4), and (5) above the rumble setting in the HOME Menu does not                                                                                                    |                                                                                                    |           |          |  |  |
| Criteria                   | change.                                                                                                    |                                                                                                    |           |          |  |  |
| Software to be<br>Tested   | All software is targete<br>(1) and (2) above targ                                                                                                    | All software is targeted.<br>(1) and (2) above target software that has an independent in-game rumble setting. |           |          |  |  |

| Guideline Number                       | 11.9                                                                                                    | Category      | HOME Menu | Required |
|----------------------------------------|----------------------------------------------------------------------------------------------------|---------------|-----------|----------|
| Test Item                              | Speaker Initialization                                                                                          | After Leaving | HOME Menu |          |
| Test Method                            | Open the HOME Menu while the speaker is in use by a game and then return to the game.                           |               |           |          |
| Pass/Fail<br>Determination<br>Criteria | Passes if there are no problems with the sound from the speaker after returning to the game from the HOME Menu. |               |           |          |
| Software to be<br>Tested               | Software that supports the Wii Remote Speaker.                                                                  |               |           |          |

| Guideline Number                       | 11.10                                                                                                    | Category     | HOME Menu                    | Required |  |
|----------------------------------------|----------------------------------------------------------------------------------------------------|--------------|------------------------------|----------|--|
| Test Item                              | Prohibition of Wii Rer                                                                                                    | note Speaker | Use During HOME Menu Startup |          |  |
| Test Method                            | <ol> <li>Play a game and proceed to a point where sound plays from the Wii Remote<br/>Speaker.</li> <li>Start the HOME Menu while the sound is being played from the speaker.</li> </ol> |              |                              |          |  |
| Pass/Fail<br>Determination<br>Criteria | Passes if game sounds do not play from the Wii Remote Speaker while in the HOME Menu.                                                                                                    |              |                              |          |  |
| Software to be<br>Tested               | Software that supports the Wii Remote Speaker.                                                                                                    |              |                              |          |  |

| Guideline Number                       | 11.11                                                                                                    | Category                           | HOME Menu | Recommended |  |
|----------------------------------------|----------------------------------------------------------------------------------------------------|------------------------------------|-----------|-------------|--|
| Test Item                              | Display of HOME Me                                                                                                    | Display of HOME Menu Disabled Icon |           |             |  |
| Test Method                            | Press HOME in all sc                                                                                                   | Press HOME in all scenes.          |           |             |  |
| Pass/Fail<br>Determination<br>Criteria | Passes if the specified HOME Menu disabled icon is displayed for those scenes where the HOME Menu cannot be displayed. |                                    |           |             |  |
| Software to be<br>Tested               | All software is targete                                                                                                | ed.                                |           |             |  |

| Guideline Number                       | 11.12                   | Category                                     | HOME Menu       | Required |  |
|----------------------------------------|-------------------------|----------------------------------------------|-----------------|----------|--|
| Test Item                              | Processing when Qui     | Processing when Quitting the HOME Menu       |                 |          |  |
| Test Method                            | In the HOME Menu, c     | In the HOME Menu, click Wii Menu then Reset. |                 |          |  |
| Pass/Fail<br>Determination<br>Criteria | Passes if the corresp   | onding proces                                | ss is executed. |          |  |
| Software to be<br>Tested               | All software is targete | ed.                                          |                 |          |  |

| Guideline Number                       | 11.13                                                                                                    | Category            | HOME Menu | Required |  |
|----------------------------------------|----------------------------------------------------------------------------------------------------|---------------------|-----------|----------|--|
| Test Item                              | Sound Volume when Entering and Exiting the HOME Menu                                                                                                |                     |           |          |  |
| Test Method                            | Open the HOME Mer                                                                                                    | Open the HOME Menu. |           |          |  |
| Pass/Fail<br>Determination<br>Criteria | Passes if in-game sounds cannot be heard while the HOME Menu is open and no problem is encountered with in-game sounds after exiting the HOME Menu. |                     |           |          |  |
| Software to be<br>Tested               | All software is targete                                                                                                    | ed.                 |           |          |  |

### **12 Icons and Banners**

| Guideline Number                       | 12.1                    | Category                                                      | Icons and Banners | Required |  |
|----------------------------------------|-------------------------|---------------------------------------------------------------|-------------------|----------|--|
| Test Item                              | Icon Animation          |                                                               |                   |          |  |
| Test Method                            | Check the icon displa   | Check the icon displayed in the Channel Menu of the Wii Menu. |                   |          |  |
| Pass/Fail<br>Determination<br>Criteria | Passes if the icon is a | Passes if the icon is animated.                               |                   |          |  |
| Software to be<br>Tested               | All software is targete | ed.                                                           |                   |          |  |

| Guideline Number                       | 12.4                     | Category                                                                     | Icons and Banners | Required |  |  |
|----------------------------------------|--------------------------|------------------------------------------------------------------------------|-------------------|----------|--|--|
| Test Item                              | Title Name Display in    | itle Name Display in the Banner                                              |                   |          |  |  |
| Test Method                            | Display the banner.      | Display the banner.                                                          |                   |          |  |  |
| Pass/Fail<br>Determination<br>Criteria | Passes if the title of t | Passes if the title of the software being tested is displayed in the banner. |                   |          |  |  |
| Software to be<br>Tested               | All software is targete  | ed.                                                                          |                   |          |  |  |

| Guideline Number                       | 12.9                                                                  | Category             | Icons and Banners | Required |  |
|----------------------------------------|-----------------------------------------------------------------------|----------------------|-------------------|----------|--|
| Test Item                              | Banner Sound Setting                                                  | Banner Sound Setting |                   |          |  |
| Test Method                            | Display the banner.                                                   | Display the banner.  |                   |          |  |
| Pass/Fail<br>Determination<br>Criteria | Passes if an original sound is included when the banner is displayed. |                      |                   |          |  |
| Software to be<br>Tested               | All software is targete                                               | ed.                  |                   |          |  |

| Guideline Number                       | 12.10                                              | Category                                                                              | Icons and Banners | Required |  |  |
|----------------------------------------|----------------------------------------------------|---------------------------------------------------------------------------------------|-------------------|----------|--|--|
| Test Item                              | Displaying the Title vi                            | Displaying the Title via the Banner Data Header                                       |                   |          |  |  |
| Test Method                            | Check the game title displayed for today's events. |                                                                                       |                   |          |  |  |
| Pass/Fail<br>Determination<br>Criteria | Passes if the title disp                           | Passes if the title displayed for today's events is related to the game being tested. |                   |          |  |  |
| Software to be<br>Tested               | All software is targete                            | ed.                                                                                   |                   |          |  |  |

## **13 Communications with Nintendo DS**

### 13.1 General

| Guideline Number                       | 13.1.1                                                                                             | Category                            | General | Required |  |
|----------------------------------------|----------------------------------------------------------------------------------------------------|-------------------------------------|---------|----------|--|
| Test Item                              | Adherence to the Use                                                                               | Adherence to the Use of the Library |         |          |  |
| Test Method                            | Presently, there is no method other than verifying that there are no problems at the source level. |                                     |         |          |  |
| Pass/Fail<br>Determination<br>Criteria | Passes if the libraries supplied by Nintendo are being used.                                       |                                     |         |          |  |
| Software to be<br>Tested               | Software that commu                                                                                | nicates with t                      | ne DS.  |          |  |

| Guideline Number                       | 13.1.3                                                                                             | Category                                                              | General                       | Required |  |
|----------------------------------------|----------------------------------------------------------------------------------------------------|-----------------------------------------------------------------------|-------------------------------|----------|--|
| Test Item                              | Downloading Program                                                                                | Downloading Programs                                                  |                               |          |  |
| Test Method                            | Presently, there is no method other than verifying that there are no problems at the source level. |                                                                       |                               |          |  |
| Pass/Fail<br>Determination<br>Criteria | Passes if programs a                                                                               | Passes if programs are transmitted using the MPDL and MPFS libraries. |                               |          |  |
| Software to be<br>Tested               | Software that commu                                                                                | nicates with t                                                        | ne DS and downloads software. |          |  |

### **13.2 MP Communications with the DS**

| Guideline Number                       | 13.2.1                                                                                                    | Category                                                                                                    | MP Communications with the DS | Required |  |
|----------------------------------------|----------------------------------------------------------------------------------------------------|----------------------------------------------------------------------------------------------------|-------------------------------|----------|--|
| Test Item                              | Message Display for                                                                                                    | Message Display for Severed Connections                                                                        |                               |          |  |
| Test Method                            | While the Wii and the DS are communicating, break the connection by turning communications OFF on both the Wii side and the DS side. |                                                                                                    |                               |          |  |
| Pass/Fail<br>Determination<br>Criteria | Passes if a message displays when the connection is terminated, warning that data could not be received.                             |                                                                                                    |                               |          |  |
| Software to be<br>Tested               | Software that commu connection is severed                                                                                            | Software that communicates with the DS and will have trouble continuing the game if the connection is severed. |                               |          |  |

| Guideline Number                       | 13.2.3                                                                                                    | Category       | MP Communications with the DS | Required |
|----------------------------------------|----------------------------------------------------------------------------------------------------|----------------|-------------------------------|----------|
| Test Item                              | Which GGID to Use                                                                                                    |                |                               |          |
| Test Method                            | <ul><li>(1) Enter Communications mode.</li><li>(2) Using WMTestTool (included in the NITRO-SDK), check the GGID that is being used in the game.</li></ul> |                |                               |          |
| Pass/Fail<br>Determination<br>Criteria | Passes if the GGID is the one that was assigned to the game.                                                                                              |                |                               |          |
| Software to be<br>Tested               | Software that commu                                                                                                    | nicates with t | ne DS.                        |          |

| Guideline Number                       | 13.2.4                                                                                                    | Category                                                               | MP Communications with the DS | Required |  |  |
|----------------------------------------|----------------------------------------------------------------------------------------------------|------------------------------------------------------------------------|-------------------------------|----------|--|--|
| Test Item                              | Connection with Gam                                                                                           | Connection with Game Software of Other Companies' Titles Is Prohibited |                               |          |  |  |
| Test Method                            | Try communicating with game software titles from other companies that support communications.                 |                                                                        |                               |          |  |  |
| Pass/Fail<br>Determination<br>Criteria | Passes if no connection can be made to game software titles from other companies that support communications. |                                                                        |                               |          |  |  |
| Software to be<br>Tested               | Software that commu                                                                                           | nicates with t                                                         | he DS.                        |          |  |  |

| Guideline Number                       | 13.2.5                                                                                                    | Category                                                | MP Communications with the DS       | Required |  |  |
|----------------------------------------|----------------------------------------------------------------------------------------------------|---------------------------------------------------------|-------------------------------------|----------|--|--|
| Test Item                              | Connection with Diffe                                                                                                    | Connection with Different Versions of the Same Software |                                     |          |  |  |
| Test Method                            | If the Wii software is a revised version:<br>Communicate with DS using pre-revision and post-revision versions of the Wii software.<br>If the DS software is a revised version:<br>Communicate with Wii using pre-revision and post-revision versions of the DS software.<br>If both the Wii and the DS software are revised versions:<br>Perform communications between Wii and DS using all four possible combinations of<br>pre-revision and post-revision software |                                                         |                                     |          |  |  |
| Pass/Fail<br>Determination<br>Criteria | Passes if communications are possible regardless of the remastered version.                                                                                                    |                                                         |                                     |          |  |  |
| Software to be<br>Tested               | Software that commu                                                                                                    | inicates with t                                         | he DS and has a remastered version. |          |  |  |

| Guideline Number                       | 13.2.6                                                                                                    | Category                                                      | MP Communications with the DS | Required |  |
|----------------------------------------|----------------------------------------------------------------------------------------------------|---------------------------------------------------------------|-------------------------------|----------|--|
| Test Item                              | Processing when Attempting to Connect More than the Supported Number of DS<br>Systems                                     |                                                               |                               |          |  |
| Test Method                            | Try connecting one m                                                                                                    | Try connecting one more DS than is supported by the software. |                               |          |  |
| Pass/Fail<br>Determination<br>Criteria | Passes if gameplay can proceed for the supported number of DS systems without problems, but no additional DS can connect. |                                                               |                               |          |  |
| Software to be<br>Tested               | Software that communicates with the DS.                                                                                   |                                                               |                               |          |  |

| Guideline Number                       | 13.2.7                                                                                                    | Category      | MP Communications with the DS | Required |
|----------------------------------------|----------------------------------------------------------------------------------------------------|---------------|-------------------------------|----------|
| Test Item                              | Screen Burn-In Redu                                                                                                    | ction Feature |                               |          |
| Test Method                            | (1) Turn the Screen Burn-In Reduction feature ON in the Wii Console settings, and leave<br>the controller idle for the configured time (5/10/15 minutes) during the game. |               |                               |          |
| Test Method                            | (2) When the Screen Burn-In Reduction feature activates and the screen dims, generate<br>input from the DS and confirm that Screen Burn-In Reduction is cancelled.        |               |                               |          |
| Pass/Fail<br>Determination<br>Criteria | Passes if Screen Burn-In Reduction is cancelled.                                                                                                    |               |                               |          |
| Software to be<br>Tested               | Software that uses the DS as a controller and does not make use of the Wii Controller at such times.                                                                      |               |                               |          |

### 13.3 DS Single-Card Play

| Guideline Number                       | 13.3.2                                                                                                    | Category | DS Single-Card Play | Required |  |
|----------------------------------------|----------------------------------------------------------------------------------------------------|----------|---------------------|----------|--|
| Test Item                              | TGIDs Used by the MPDL Library                                                                                                    |          |                     |          |  |
| Test Method                            | <ol> <li>Select Download mode, making the Wii console the parent for Single-Card Play.</li> <li>Use WMTestTool to check the Wii's TGID.</li> <li>Exit and re-enter Communications mode, making the Wii console the parent for<br/>Single-Card Play.</li> <li>Use WMTestTool to check the Wii's TGID.</li> <li>Turn power to the Wii console OFF and then back ON, then enter Communications<br/>mode, making the Wii console the parent for Single-Card Play.</li> <li>Use WMTestTool to check the Wii's TGID.</li> <li>Use WMTestTool to check the Wii's TGID.</li> </ol> |          |                     |          |  |
| Pass/Fail<br>Determination<br>Criteria | Passes if the value for the TGID is different in steps 2, 4, and 6 (each time communication is started).                                                                                                    |          |                     |          |  |
| Software to be<br>Tested               | Software that performs Single-Card Play using the MPDL library.                                                                                                    |          |                     |          |  |

| Guideline Number                       | 13.3.3                                                                                                    | Category | DS Single-Card Play | Required |  |
|----------------------------------------|----------------------------------------------------------------------------------------------------|----------|---------------------|----------|--|
| Test Item                              | Accessing Cards During DS Single-Card Play                                                                                                    |          |                     |          |  |
| Test Method                            | Insert a DS Card other than your company's own product (compatible software) and perform Single-Card Play.                                                                                                    |          |                     |          |  |
| Pass/Fail<br>Determination<br>Criteria | Passes if you compare (1) gameplay with no DS Card inserted and (2) gameplay with a DS Card inserted that is not your product, and can determine that in each of the two cases the areas such as backup memory of the DS Card are not accessed. |          |                     |          |  |
| Software to be<br>Tested               | Software that performs DS Single-Card Play.                                                                                                    |          |                     |          |  |

| Guideline Number                       | 13.3.4                                                                                                    | Category | DS Single-Card Play | Required |  |
|----------------------------------------|----------------------------------------------------------------------------------------------------|----------|---------------------|----------|--|
| Test Item                              | Characters Displayed on the DS                                                                                       |          |                     |          |  |
| Test Method                            | Perform Single-Card Play using Wii and DS.                                                                           |          |                     |          |  |
| Pass/Fail<br>Determination<br>Criteria | Passes if the characters displayed on the DS adhere to the character code table in the DS Banner Guidelines package. |          |                     |          |  |
| Software to be<br>Tested               | Software that performs DS Single-Card Play.                                                                          |          |                     |          |  |

## 14 USB Keyboard

### **14.1 Operation Verification on Specified Models**

| Guideline Number                       | 14.1.1                                                                                                    | Category | USB Keyboard | Required |  |
|----------------------------------------|----------------------------------------------------------------------------------------------------|----------|--------------|----------|--|
| Test Item                              | Support for Different Model Numbers According to Market and Language                                                                                                    |          |              |          |  |
|                                        | For Japan:<br>Check operations using a "Classic Keyboard 200" supported by the language in each<br>market.                                                                                                    |          |              |          |  |
| Test Method                            | For North America and Europe:<br>Refer to the Verified Keyboard List* and check operations using a type of keyboard that<br>supports the game's market and language.<br>Note: The Verified Keyboard List will be made available soon. |          |              |          |  |
| Pass/Fail<br>Determination<br>Criteria | For Japan:<br>Passes if there are no problems with operations when using a Classic Keyboard 200.<br>For North America and Europe:<br>Passes if there are no problems with operations.                                                 |          |              |          |  |
| Software to be<br>Tested               | Software that supports a USB keyboard.                                                                                                    |          |              |          |  |

| Guideline Number                       | 14.1.2                                                                                                    | Category | USB Keyboard | Required |  |
|----------------------------------------|----------------------------------------------------------------------------------------------------|----------|--------------|----------|--|
| Test Item                              | Operation of Unused Keys                                                                                                  |          |              |          |  |
| Test Method                            | Provide input from all keys on the keyboard.                                                                              |          |              |          |  |
| Pass/Fail<br>Determination<br>Criteria | Passes if the software appropriately handles expected keys and their combinations, while ignoring input from unused keys. |          |              |          |  |
| Software to be<br>Tested               | Software that supports a USB keyboard.                                                                                    |          |              |          |  |

| Guideline Number                       | 14.1.3                                                                                                    | Category | USB Keyboard | Required |  |
|----------------------------------------|----------------------------------------------------------------------------------------------------|----------|--------------|----------|--|
| Test Item                              | LED Status Control                                                                                                    |          |              |          |  |
| Test Method                            | <ol> <li>Press NUM LOCK and/or CAPS LOCK a few times while using the keyboard in a game.</li> <li>Provide input from any key while the NUM LOCK or CAPS LOCK LED is lit.</li> </ol> |          |              |          |  |
| Pass/Fail<br>Determination<br>Criteria | Passes if NUM LOCK and CAPS LOCK are implemented and if LEDs on the keyboard light and go out as these functions are switched on and off.                                           |          |              |          |  |
| Software to be<br>Tested               | Software that supports a USB keyboard.                                                                                                    |          |              |          |  |

| Guideline Number                       | 14.3                                                                                         | Category | USB Keyboard | Required |  |
|----------------------------------------|----------------------------------------------------------------------------------------------|----------|--------------|----------|--|
| Test Item                              | Prohibit Hot Swapping of the Keyboard                                                        |          |              |          |  |
| Test Method                            | During gameplay, proceed to a scene that uses the keyboard.                                  |          |              |          |  |
| Pass/Fail<br>Determination<br>Criteria | Passes as long as there is no scene or message that prompts the user to hot swap a keyboard. |          |              |          |  |
|                                        | Make sure that the game functions as expected even if the user does hot swap the keyboard.   |          |              |          |  |
| Software to be<br>Tested               | Software that supports a USB keyboard.                                                       |          |              |          |  |

| Guideline Number                       | 14.4                                                                                                    | Category     | USB Keyboard | Required |  |
|----------------------------------------|----------------------------------------------------------------------------------------------------|--------------|--------------|----------|--|
| Test Item                              | Processing During Startup when a Keyboard is Required                                                               |              |              |          |  |
| Test Method                            | Start the application and play the game without connecting a keyboard.                                              |              |              |          |  |
| Pass/Fail<br>Determination<br>Criteria | Passes if USBK_01 in the <i>Wii Message List</i> is displayed and shutdown occurs after waiting for user operation. |              |              |          |  |
| Software to be<br>Tested               | Software that require                                                                                               | s a USB keyb | oard.        |          |  |

© 2006-2008 Nintendo

The contents of this document cannot be duplicated, copied, reprinted, transferred, distributed or loaned in whole or in part without the prior approval of Nintendo.